## **Table of Content**

| 1.  | Cylinder Installation         |             |
|-----|-------------------------------|-------------|
| 1.1 | Package Content               |             |
| 1.2 | Tools Requirements            |             |
| 1.3 | Prior to Installation         |             |
| 1.4 | Cylinder & Unit Installation  |             |
| 1.5 | Magnet Fitting                |             |
| 2.  | ENTR <sup>®</sup> Description |             |
| 2.1 | ENTR® Description             |             |
| 2.2 | Indications                   |             |
| 2.3 | ON/OFF Switch                 | 10          |
| 2   | 2.3.1 Switching the ENTR® ON  | <u>.</u> 10 |
| 2   | 2.3.2 Switching the ENTR® OFF | <u>.</u> 10 |
| 2   | .3.3 Low Battery Indication   | 10          |
| 2.4 | Initiating the Lock           | 11          |
| 2.5 | Default PIN Code              | 11          |
| 3.  | Operation                     | 12          |
| 3.1 | Changing PIN Code             | <u></u> 12  |
| 3.2 | Door Configuration            | 13          |
| 3.3 | Pairing Remote Control        | 16          |
| 3.4 | Deleting Remote Control       | 17          |
| 3.5 | Setting the Sound Signal      | 18          |
| 3.6 | Setting Locking Mode          | 19          |
| 3.7 | Operated by Knob              | _20         |
| 3.8 | Operated by Slide Buttons     |             |
|     |                               |             |

ENTR<sup>®</sup> Dead Bolt User Manual

ii

MUL-T-LOCK"

| 4. 1 | ouc  | hpad Reader                   | 21  |
|------|------|-------------------------------|-----|
| 4.1  | Cha  | anging PIN Code               |     |
| 4.2  | Bat  | tery Replacement              | 21  |
| 4.2  | .1   | Low Battery Indication        |     |
| 5. T | ouc  | hpad Reader Operation         | 22  |
| 5.1  | Ор   | eration                       | 22  |
| 5.2  | Pai  | ring Touchpad Reader          | 22  |
| 5.3  | Тои  | ichpad Reader Master PIN Code | .24 |
| 5.4  | Me   | nu Mode                       |     |
| 5.5  | Ado  | ding Personal User Code       |     |
| 5.6  | Ор   | en Door                       |     |
| 5.7  | Loc  | k Door                        | .25 |
| 5.8  | Del  | ete Personal User Code        | .25 |
| 5.9  | Del  | ete All Personal User Codes   | .25 |
| 5.10 | Vol  | ume Control                   | 26  |
| 5.11 | Fac  | tory Reset                    | 26  |
| 6. F | inge | erprint Reader                | 27  |
| 6.1  | Мо   | unting the Fingerprint Reader | 27  |
| 6.2  | Bat  | tery Replacement              | 27  |
| 6.3  | Adj  | ust Date & Time               | 27  |
| 6.4  | Pai  | ring Fingerprint Reader       | 28  |
| 6.4  | .1   | Add Master                    | 29  |
| 6.4  | .2   | Set Finger                    | _29 |
| 6.4  | .3   | Set PIN Code                  |     |
| 6.5  | Unl  | lock the Door                 |     |
|      |      |                               |     |

ENTR<sup>®</sup> Dead Bolt User Manual

iii

| <b>У</b> | IL-T-LOCK°                                     | ENTR <sup>®</sup> |
|----------|------------------------------------------------|-------------------|
| 6.6      | Lock Door                                      | 31                |
| 6.7      | Low-battery Indication                         | 31                |
| 6.8      | Setting Menu                                   | 31                |
| 6.9      | Add User                                       | 32                |
| 6.10     | Delete User                                    |                   |
| 6.11     | Enable/Disable User                            | _33               |
| 6.12     | Delete all Users                               | .34               |
| 6.13     | Add Time Schedule                              | .34               |
| 6.14     | Edit Time Schedule                             |                   |
| 6.15     | Volume Control                                 |                   |
| 6.16     | Double Security                                | .36               |
| 6.17     | Factory Reset                                  | 36                |
| 7. S     | martphone App                                  | 37                |
| 7.1      | App Installation                               | .37               |
| 7.2      | Pairing Smartphone                             | .38               |
| 8. F     | Remote Control Battery Change                  | 39                |
| 8.1      | Battery Removal                                | 39                |
| 8.2      | Battery Insertion                              | 40                |
| 9.       | ENTR <sup>®</sup> Wire-free Charger            | 41                |
| 9.1      | General                                        | .41               |
| 9.1      | Indications                                    | .41               |
| 9.1      | Door Unit Charging                             | 41                |
| 10.      | Troubleshooting                                | 42                |
| 10.1     | Limitations and External Influences            | .42               |
| 10.2     | Cases                                          | 42                |
| Limi     | ted warranty                                   |                   |
| Fede     | eral Communications Commission (FCC) Statement | 48                |

ENTR<sup>®</sup> Dead Bolt User Manual

iv

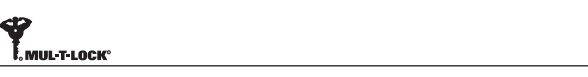

1. Cylinder Installation

1.1 Package Content

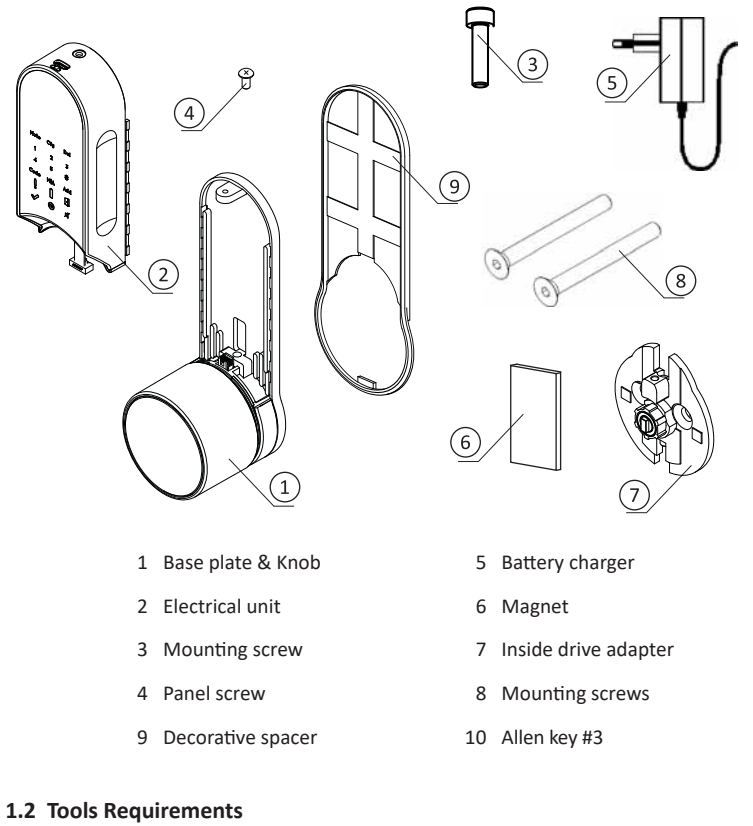

Small Phillips screwdriver

Note: Do not use power tools or any excessive force to assemble ENTR® parts.

ENTR<sup>®</sup> Dead Bolt User Manual

5

ENTR'

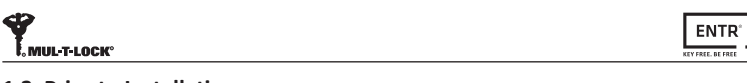

### 1.3 Prior to Installation

#### Warning: Do not attempt to operate the unit until assembled into the door

- Remove knob screw using 1/16" Allen key and take the knob out.
- Use a flat screwdriver to remove the cover.
- Remove both Allen screws entirely and remove internal mechanism.

Note: While removing the internal mechanism secure the outside cylinder from falling. Consider using masking tape or similar.

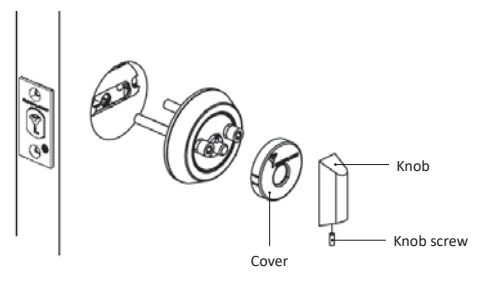

#### 1.4 Unit Installation

- Prior to installation check bolt locking direction.
- Verify that the bolt is in open position (bolt inside the door, unlocked).
- Rotate adapter tail-piece opposite to the bolt locking direction until stopped (see below drawing #1).
- Verify that the wide teeth is pointing up. If not rotate the external ring until the • wide teeth will point up (see below drawing #2).

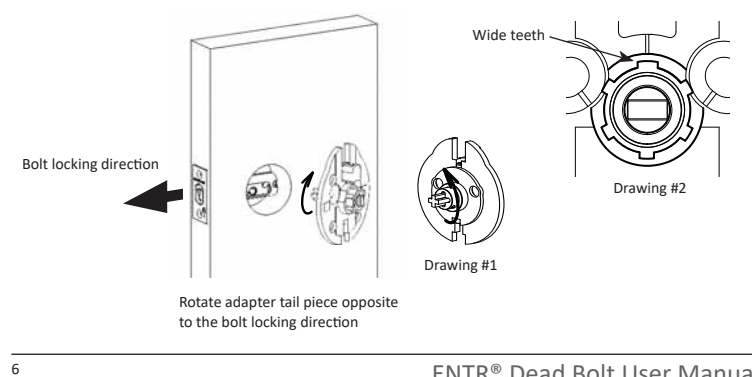

ENTR® Dead Bolt User Manual

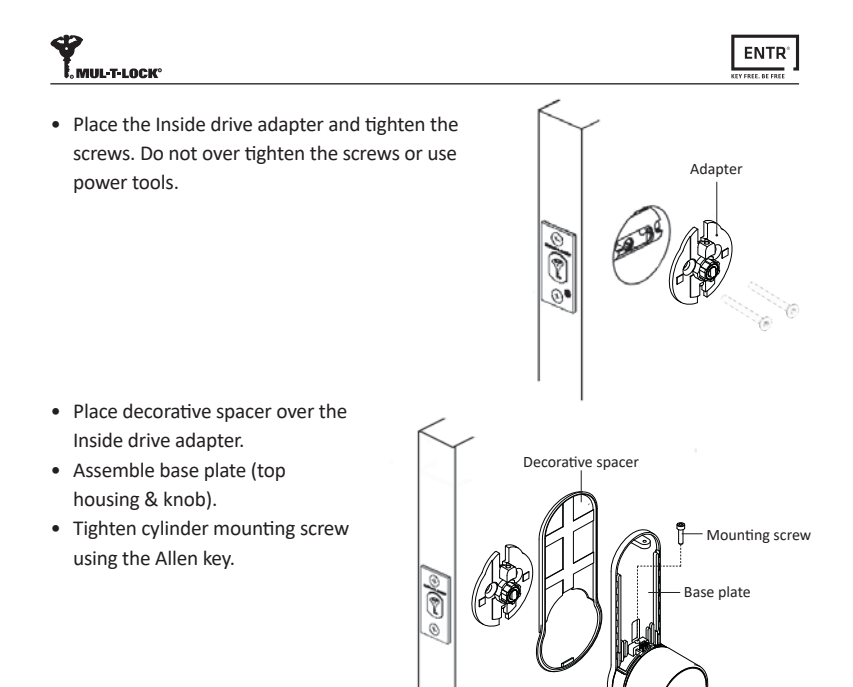

**Note:** In case the "Male rectangle" on the adapter is not aligned with the "Female rectangle" on the Knob, the unit will not engage properly and may cause to malfunction. If required, turn the "Male rectangle" until it is in the same direction (see illustration below). Please use a flat screwdriver to align the "Female rectangular" with the male one on the gear shaft.

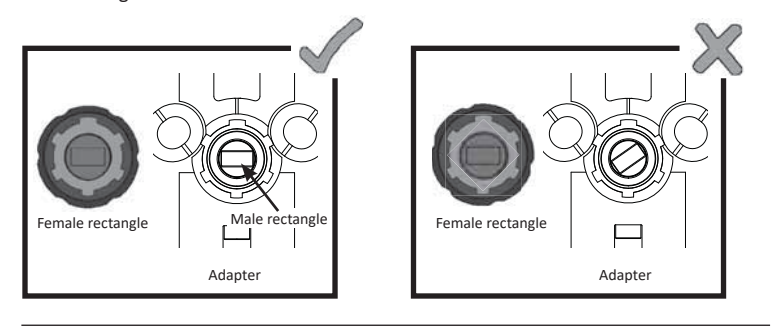

ENTR® Dead Bolt User Manual

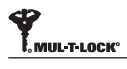

- Carefully connect data cable plug.
- Assemble electrical unit panel (battery housing). attache to base plate (1) and push down (2).
- Tighten electrical unit panel screw.

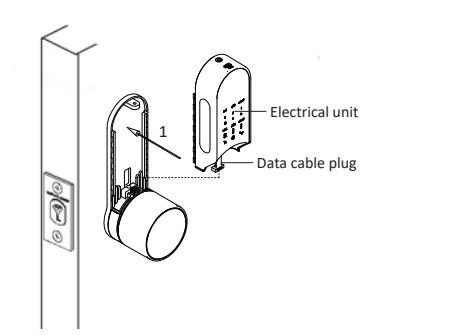

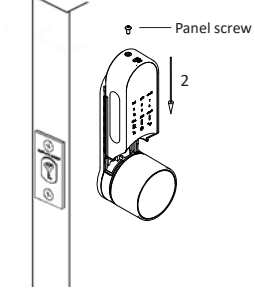

ENTR'

#### 1.5 Magnet Fitting

Magnet Fitting:

- Mount the magnet on the frame moldings, as close as possible to the lock.
- The lower part of the magnet should align with the lower point of the slider (see illustration).

**Note:** The magnet area on frame molding should be clean and free from dust, peeling paint etc. Use alcohol if required. Wait until completely dry prior to sticking.

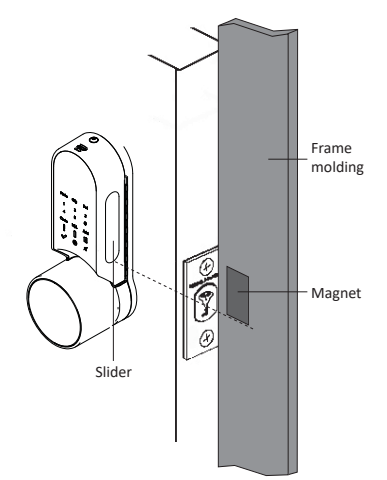

ENTR<sup>®</sup> Dead Bolt User Manual

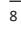

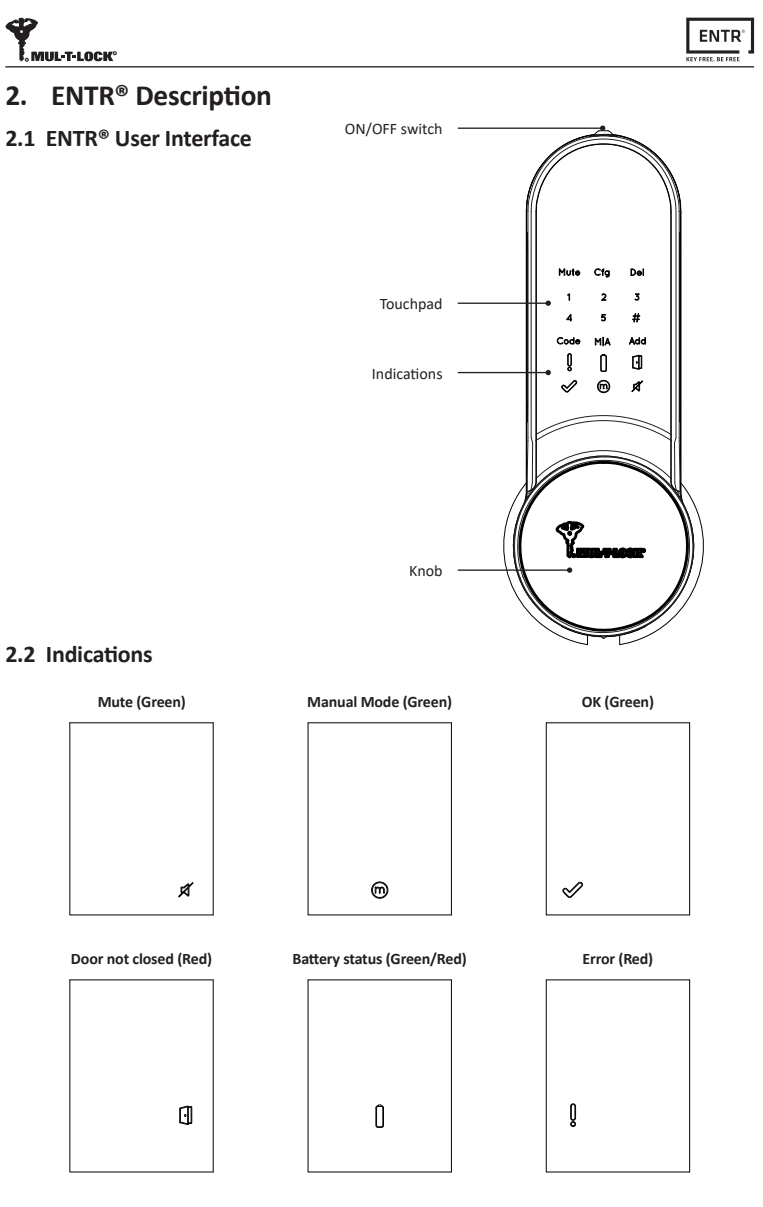

ENTR<sup>®</sup> Dead Bolt User Manual

# MUL-T-LOCK

#### 2.3 ON/OFF Switch

• Turning the ENTR<sup>®</sup> lock ON or OFF.

#### 2.3.1 Switching the ENTR® ON

Before turning ENTR® ON, verify that the door is shut.

- Move the switch to the **ON** position. Make sure that the knob is in the zero position (see illustration).
- Function and numeric buttons will all blink once.
- Hazard beep sound will be emitted and error indication will blink once.
- ENTR<sup>®</sup> is now in operating mode. Note:
- After turning ENTR<sup>®</sup> ON, avoid touching the front panel until beep sound ends.
- After turning ENTR® ON, the door will be shut but not locked.

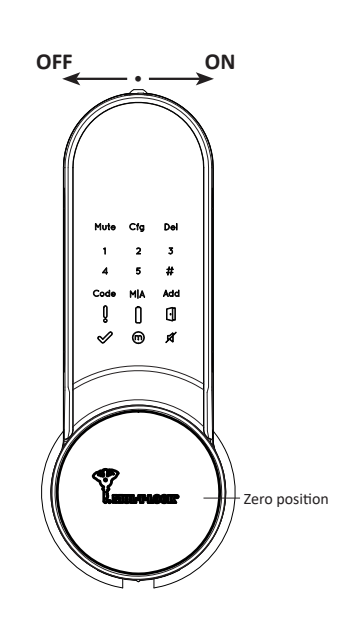

ENTR'

#### 2.3.2 Switching the ENTR® OFF

• Move the switch to **OFF** position.

#### 2.3.3 Low battery indication

Battery red signal rapidly blinking and 2 long beeps will be sounded during every lock/unlock action, indicating that the battery is low and needs to be charged.

ENTR® Dead Bolt User Manual

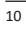

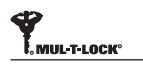

#### 2.4 Initialization of the Lock

Initiate the lock by touching the middle of the touch screen with the palm of your hand or fingers for 3 seconds.

- Programing buttons and battery status indication light will illuminate for 15 seconds, waiting for user's action.
- After 15 seconds of inactivity, ENTR<sup>®</sup> will idle.

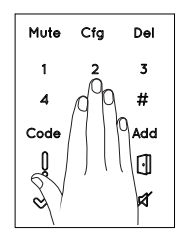

ENTR'

#### 2.5 Default PIN Code

### The lock's default factory PIN code is: 1 2 3 4 5 #

#### Please note:

- Default PIN code must be changed before starting the configuration process.
- The PIN code must consist of 4-10 digits using numbers 1 through 5 in any sequence.
- Only the Code and Mute functions will operate until the default PIN code is changed.

Warning: Don't forget/lose the PIN code once changed, otherwise you will be locked out. Keep your new PIN code in a safe place.

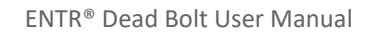

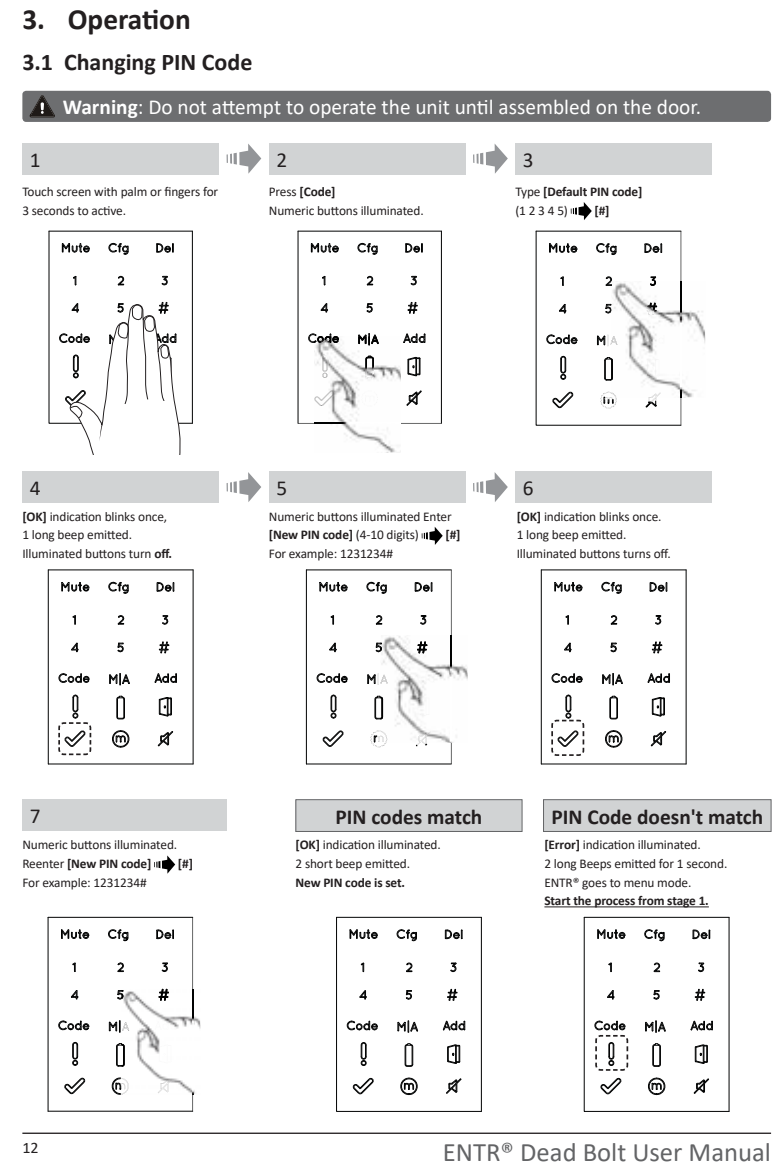

ENTR'

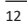

MUL-T-LOCK

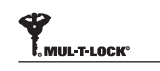

### ENTR

### 3.2 Door Configuration

The door configuration process sets your lock and door preferences.

This process should be done after successful installation of the lock. It will take 15-20 seconds to complete.

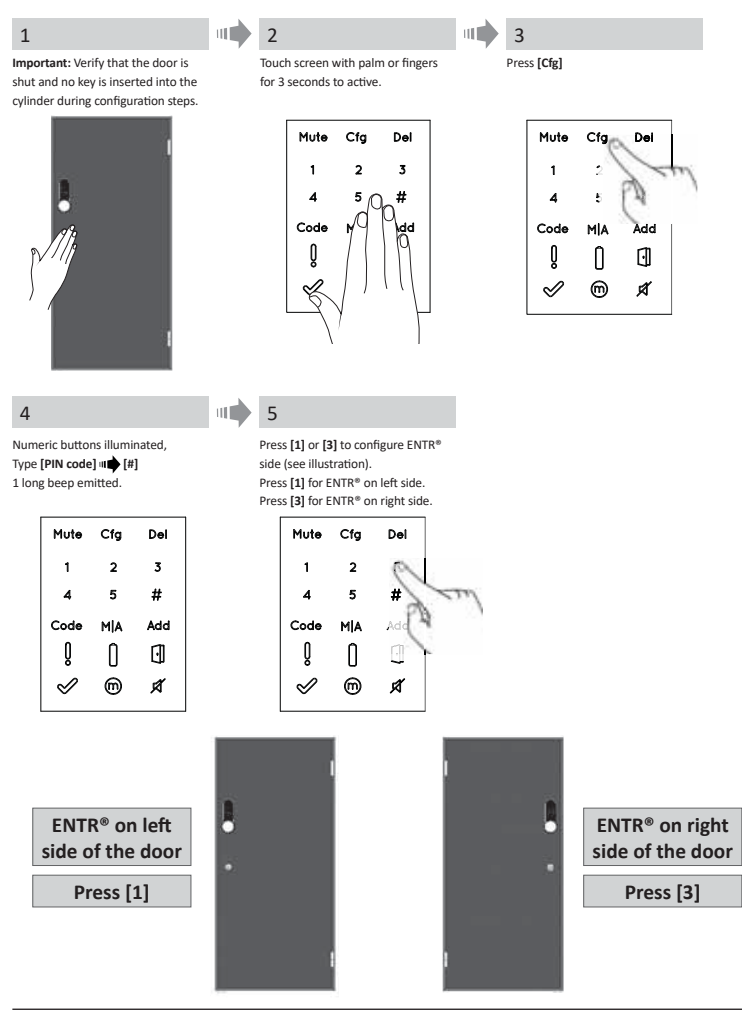

ENTR<sup>®</sup> Dead Bolt User Manual

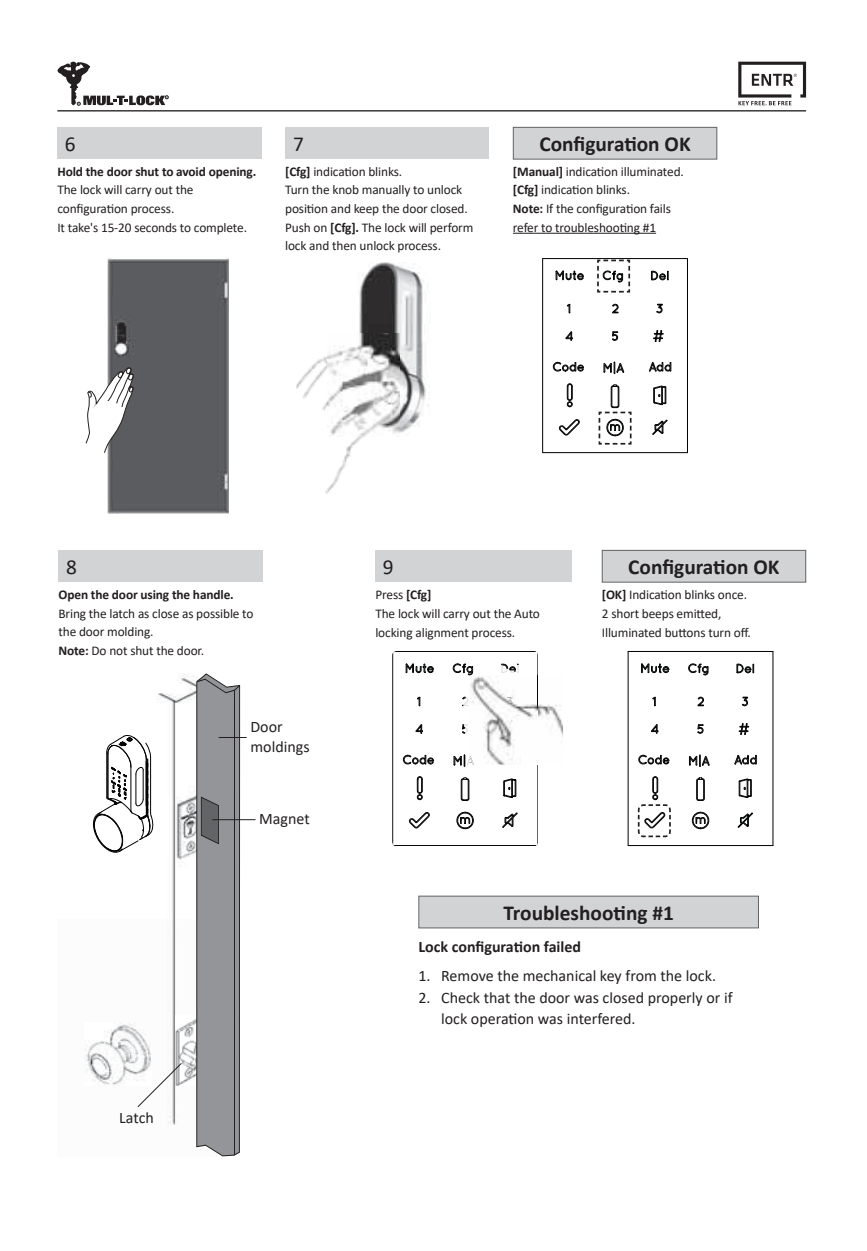

ENTR<sup>®</sup> Dead Bolt User Manual

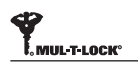

#### **Configuration failed** [Error] indication illuminated,

2 long beeps emitted. Refer to troubleshooting #2

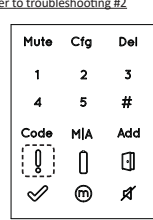

## ENTR<sup>®</sup>

### Troubleshooting #2

Magnet configuration failed

- 1. You can still operate ENTR® in Manual mode (w/o automatic locking).
- 2. Remove any other magnets from the door.
- Renove any other magnets non-net according.
   Place the magnet according to instructions.
   Consult your installer or contact ENTR® Technical Support.

#### Magnet Fitting:

- Mount the magnet on the frame moldings, as close as possible to the lock.
- The lower part of the magnet should align with the lower point of the slider (see illustration).

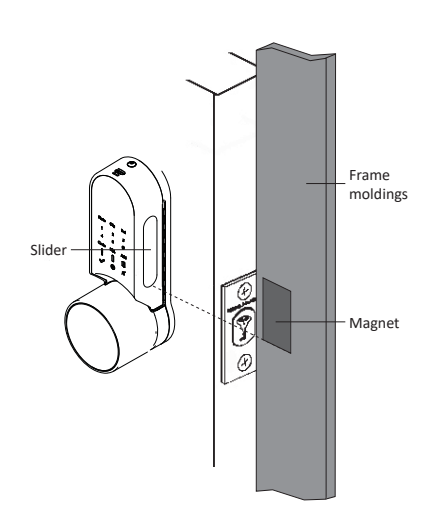

ENTR<sup>®</sup> Dead Bolt User Manual

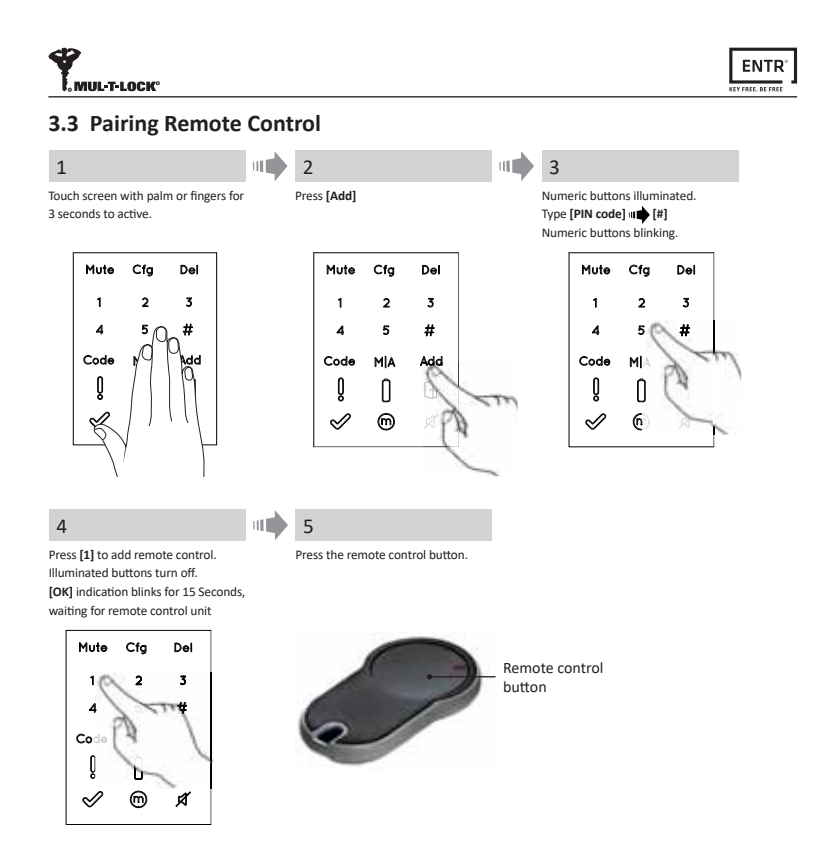

ENTR<sup>®</sup> Dead Bolt User Manual

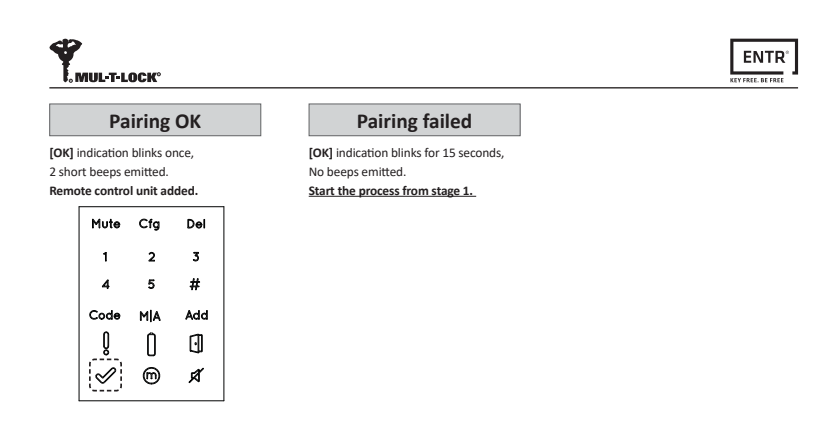

#### Notes:

- To add more remote control units repeat this procedure.
- A remote control unit can be paired with only one single door unit.
- It is possible to add up to 20 remote control units.
- Only authorized dealer can reset a paired remote.

#### 3.4 Deleting Remote Control

The deleting remote control process' will delete <u>all</u> remote control units including Touchpad and Fingerprint readers defined within the system.

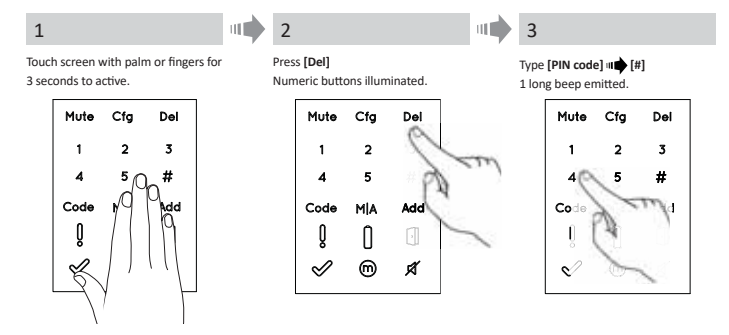

ENTR® Dead Bolt User Manual

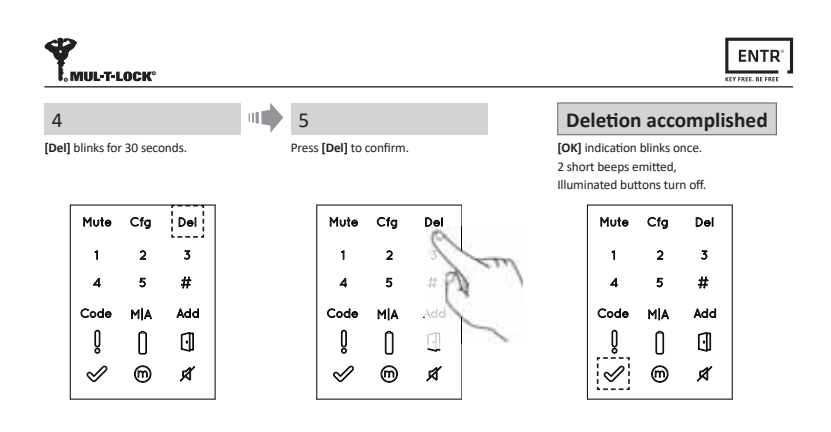

Note: Wall reader and smartphone connected to the ENTR® lock will not be deleted.

### 3.5 Setting Sound Signal

Turn the sound signal to OFF or ON

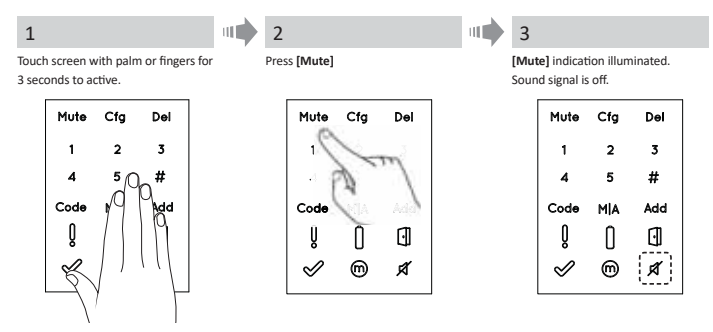

#### Notes:

- Setting the ENTR<sup>®</sup> lock sound to OFF will mute the lock and unlock sounds, and the open door hazard signal. It will not mute the touchpad, mechanical override and low-battery sounds.
- Follow the same procedure to turn the sound back to **ON**.

ENTR® Dead Bolt User Manual

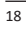

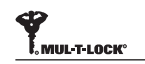

### 3.6 Setting Locking Mode

Toggle between Automatic to Manual locking mode

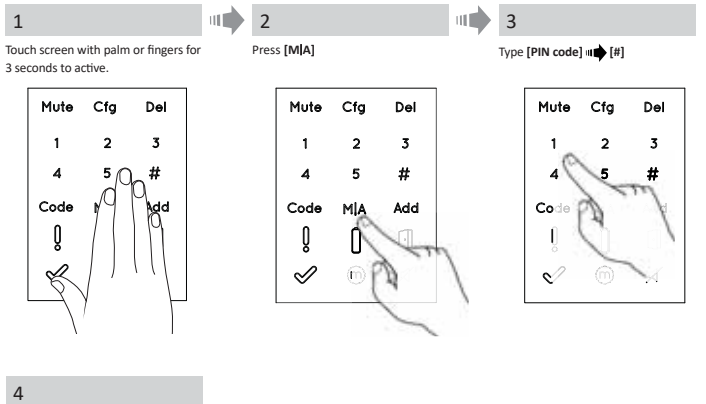

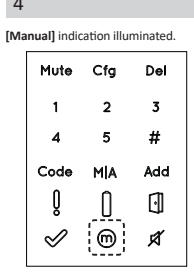

#### Notes:

- Setting the ENTR<sup>®</sup> lock to Manual will disable automatic locking.
- Follow the same procedure to set the ENTR® lock to Automatic locking.

ENTR® Dead Bolt User Manual

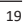

ENTR'

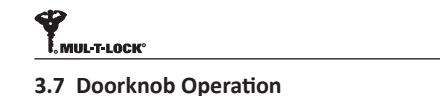

Turn clockwise or counterclockwise to unlock. Beep sound emitted during doorknob operation.

**Note:** When in automatic mode: In case of manual knob operation the lock will auto lock automatically after 30s, if the door is closed.

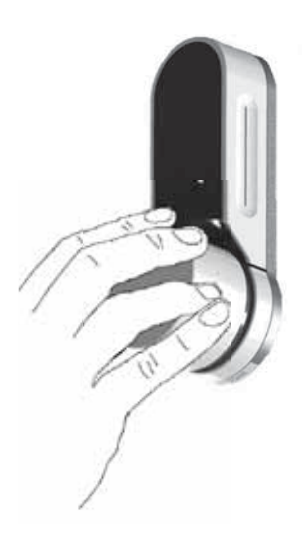

ENTR'

#### 3.8 Slide Buttons Operation

Slide your fingers on the recessed grooves on both sides of the ENTR® front panel:

- To open, slide fingers downwards on the recessed grooves on both sides.
- To lock, slide fingers upwards on the recessed grooves on both sides.

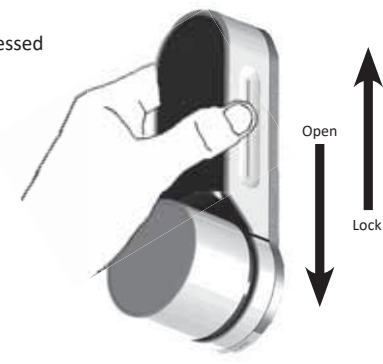

ENTR<sup>®</sup> Dead Bolt User Manual

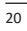

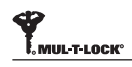

### 4. Touchpad Reader

#### 4.1 Mounting the Touchpad Reader

Select the location where the Touchpad Reader will be mounted.

- Attach the Touchpad Reader baseplate to the wall.
- Use 4 screws and screw anchors, or double sided adhesive strip.

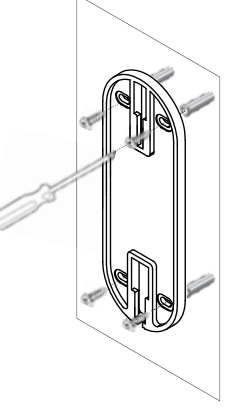

ENTR'

#### 4.2 Battery Replacement

- 1. Release lid screw and open the lid.
- 2. Put in the batteries (2xAA) according to the "+" "-" signs.
- 3. Close the lid and tighten the screw. Notes:
- After inserting the batteries the Touchpad Reader will turn on automatically.
- A short beep sound emitted and Green
   [OK] indication illuminated for 2 seconds.

**Important:** Do not touch the Touchpad during the self test procedure and until the lights are off.

#### 4.2.1 Low Battery Indication

When batteries need replacement, a red warning signal will blink rapidly and long beep will sound during every lock/unlock action.

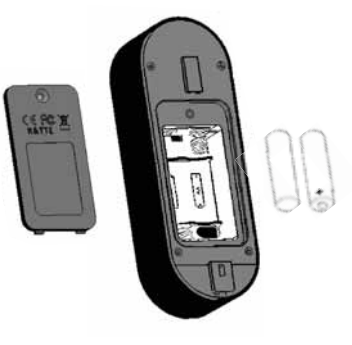

ENTR® Dead Bolt User Manual

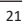

# MUL-T-LOCK®

ENTR'

### 5. Touchpad Reader Operation

### 5.1 Operation

To turn the Touchpad Reader **ON** press **[#]** for 5 seconds. The reader will perform a self test followed by series of beeps. LED blinks Green, Red, Blue.

#### 5.2 Pairing Touchpad Reader

This procedure is done via the ENTR® lock. See also: Pairing Remote Control.

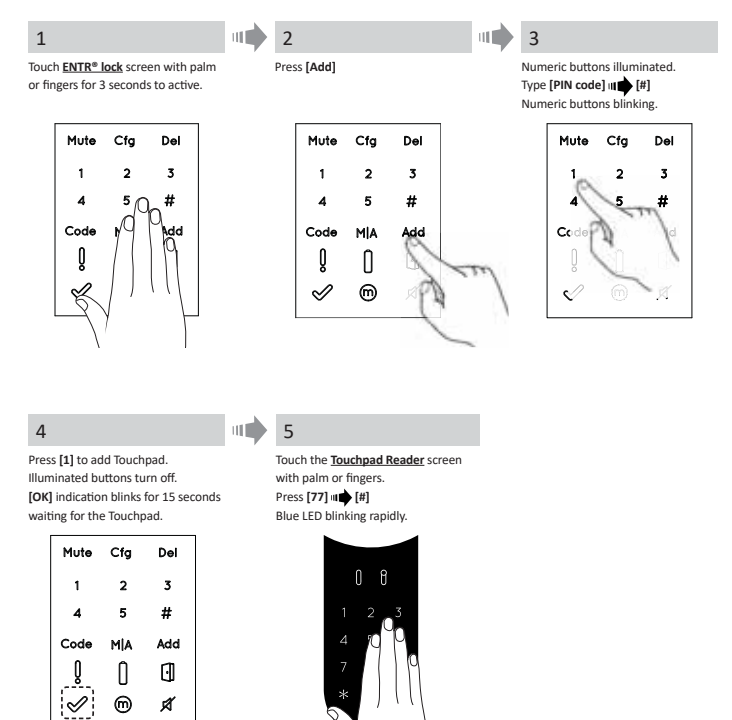

ENTR<sup>®</sup> Dead Bolt User Manual

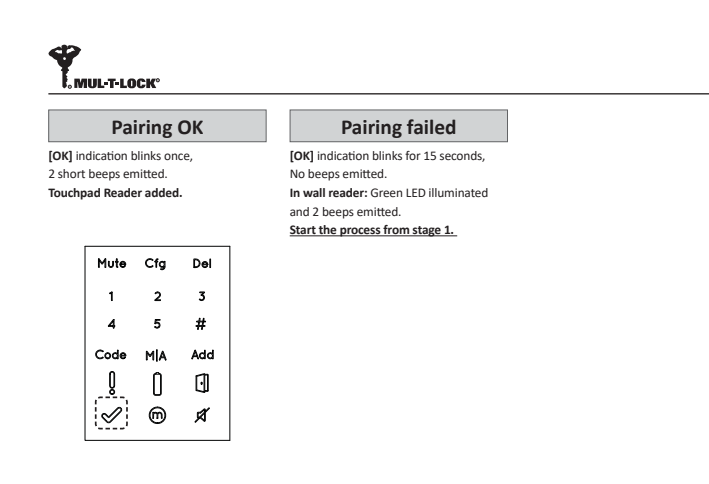

- Hang the Touchpad Reader on the base plate.
- Tighten fixing screw.

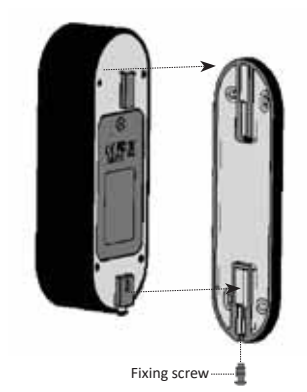

ENTR<sup>®</sup> Dead Bolt User Manual

23

ENTR<sup>®</sup>

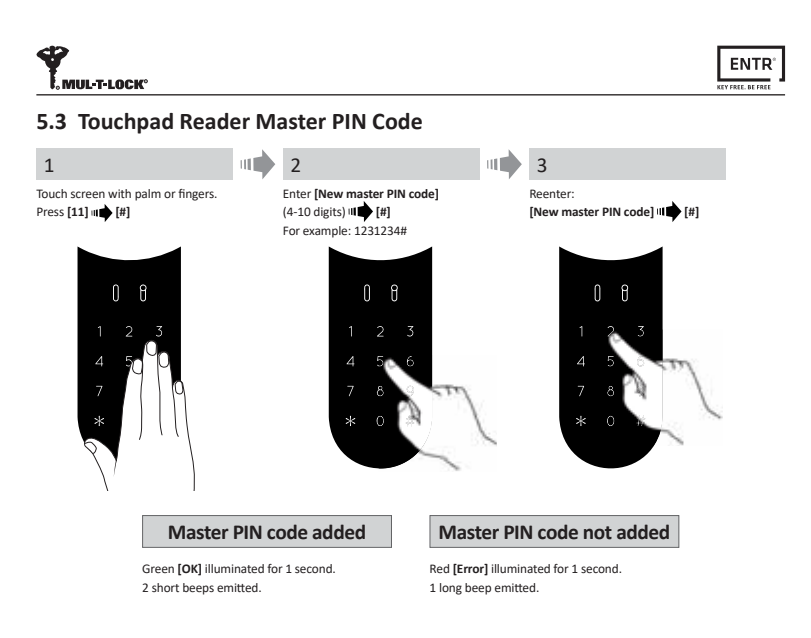

#### 5.4 Menu Mode

Entering menu mode: Press [\*] 🗰 [Master PIN code] 🛶 [#]

### 5.5 Adding PIN Code (up to 20 different codes)

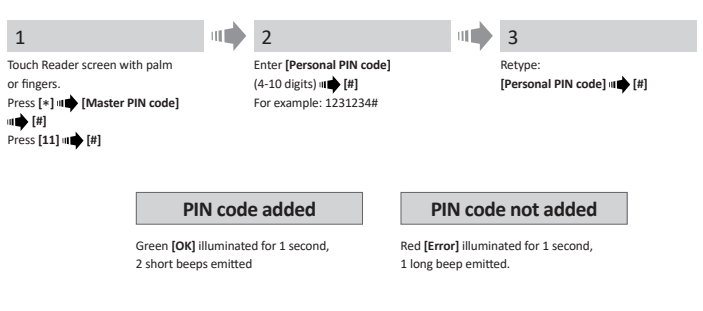

ENTR<sup>®</sup> Dead Bolt User Manual

| MUL-T-LOCK°                               |                                 | ENTR <sup>®</sup>                                                    |
|-------------------------------------------|---------------------------------|----------------------------------------------------------------------|
| 5.6 Open Door                             |                                 |                                                                      |
| 1                                         | 2                               | Not opening                                                          |
| Touch Reader screen with palm or fingers. | Press [Personal PIN code] 💵 [#] | Red <b>[Error]</b> illuminated for 1 second,<br>1 long beep emitted. |
| 5.7 Lock Door                             |                                 |                                                                      |
| 1                                         | 2                               | Not locking                                                          |
| Touch Reader screen with palm or fingers. | Press [1] 🗤 [#]                 | Red <b>[Error]</b> illuminated for 1 second,<br>1 long beep emitted. |
| -                                         |                                 |                                                                      |

**5.8 Low Battery Indication** On wake up: Red LED is turn on and 4 short beeps.

### 5.9 Delete PIN Code

| 1                                                              |                                                          |            | 2                                         |                                                          |               |
|----------------------------------------------------------------|----------------------------------------------------------|------------|-------------------------------------------|----------------------------------------------------------|---------------|
| Touch Reader scree<br>Press [*] III (Mas<br>Press [33] III (#] | en with palm or fingers.<br>ter PIN code] = [#]          |            | For deletion enter:<br>[Personal PIN code | e] m 🌩 [#]                                               |               |
|                                                                | Personal co                                              | de de      | eleted                                    | Personal code                                            | e not deleted |
|                                                                | Green <b>[OK]</b> illuminated 2 short beeps emitted.     | for 1 seco | ond,                                      | Red <b>[Error]</b> illuminated f<br>1 long beep emitted. | for 1 second, |
| 5.10 Dele                                                      | te all PIN Cod                                           | es         |                                           |                                                          |               |
| 1                                                              |                                                          |            | 2                                         |                                                          |               |
| Touch Reader scree<br>Press [*] III [Mas<br>Press [22] III [#] | en with palm or fingers.<br>ter PIN code] <b>III [#]</b> |            | Enter [Master PIN<br>Reenter: [Master P   | code] = [#]<br>'IN code] = 📫 [#]                         |               |

|                                                                                 | · · · · · · · · · · · · · · · · · · ·          |                                                                                        |            |
|---------------------------------------------------------------------------------|------------------------------------------------|----------------------------------------------------------------------------------------|------------|
| r screen with palm or fingers.<br>[Master PIN code] III [#]<br>[#]              | Enter <b>[Master</b><br>Reenter: <b>[Mas</b> t | PIN code] 💵 [#]<br>ter PIN code] 💵 [#]                                                 |            |
|                                                                                 |                                                |                                                                                        |            |
| Personal PIN code                                                               | es deleted                                     | Personal PIN codes no                                                                  | ot deleted |
| Personal PIN code                                                               | es deleted                                     | Personal PIN codes no<br>Red [Error] illuminated for 1 second,                         | ot deleted |
| Personal PIN code<br>Green [OK] illuminated for 1 ser<br>2 short beeps emitted. | es deleted                                     | Personal PIN codes no<br>Red [Error] illuminated for 1 second,<br>1 long beep emitted. | ot deleted |

ENTR<sup>®</sup> Dead Bolt User Manual

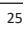

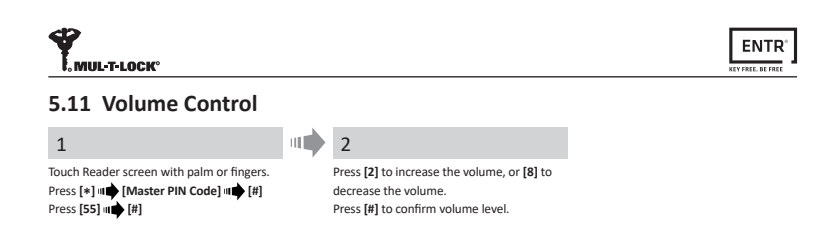

### 5.12 Factory Reset

The reset action will delete <u>all</u> PIN codes (master and personal) and will cut off the Touchpad Reader from the ENTR $^{\circ}$  lock.

| 1                                                                    |                                                       |                    | 2               |                                                         |                       |
|----------------------------------------------------------------------|-------------------------------------------------------|--------------------|-----------------|---------------------------------------------------------|-----------------------|
| Touch Reader screen v<br>Press [*] III (Master<br>Press [99] III (#] | with palm or fingers.<br>PIN code] #                  | E                  | Enter [Master P | IN code] <b>"■●</b> [#]                                 |                       |
|                                                                      | Personal an codes                                     | d mas<br>delete    | ter PIN<br>d    | Personal and codes not                                  | master PIN<br>deleted |
|                                                                      | Green <b>[OK]</b> illuminate<br>2 short beeps emitted | ed for 1 sec<br>I. | cond.           | Red <b>[Error]</b> illuminated for 1 long beep emitted. | or 1 second.          |

ENTR<sup>®</sup> Dead Bolt User Manual

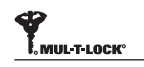

### 6. Fingerprint Reader

### 6.1 Mounting the Fingerprint Reader

Prior to starting, select the location where the Fingerprint Reader is to be mounted. Avoid direct sun light to the front panel.

- Attach the Fingerprint Reader base plate to the wall.
- Use 4 screws and screw anchors or double sided glued tape.

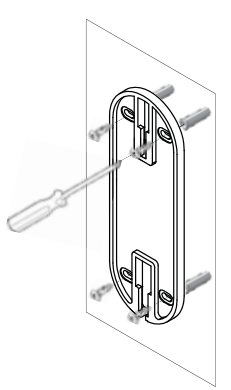

ENTR'

### 6.2 Battery Replacement

- 1. Using a 2mm Allen key release the lid screw and open the lid.
- Insert batteries (2xAA) according to the "+" "-" signs. Green LED will illuminate for 2 seconds.
- 3. Close the lid and tighten the screw.
- 4. Press [#] for 5 seconds.

The reader will self calibrate, which will be followed by a series of beeps and blinking LEDs.

6.3 Adjust Date & Time

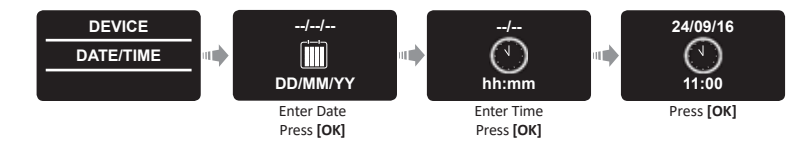

ENTR® Dead Bolt User Manual

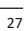

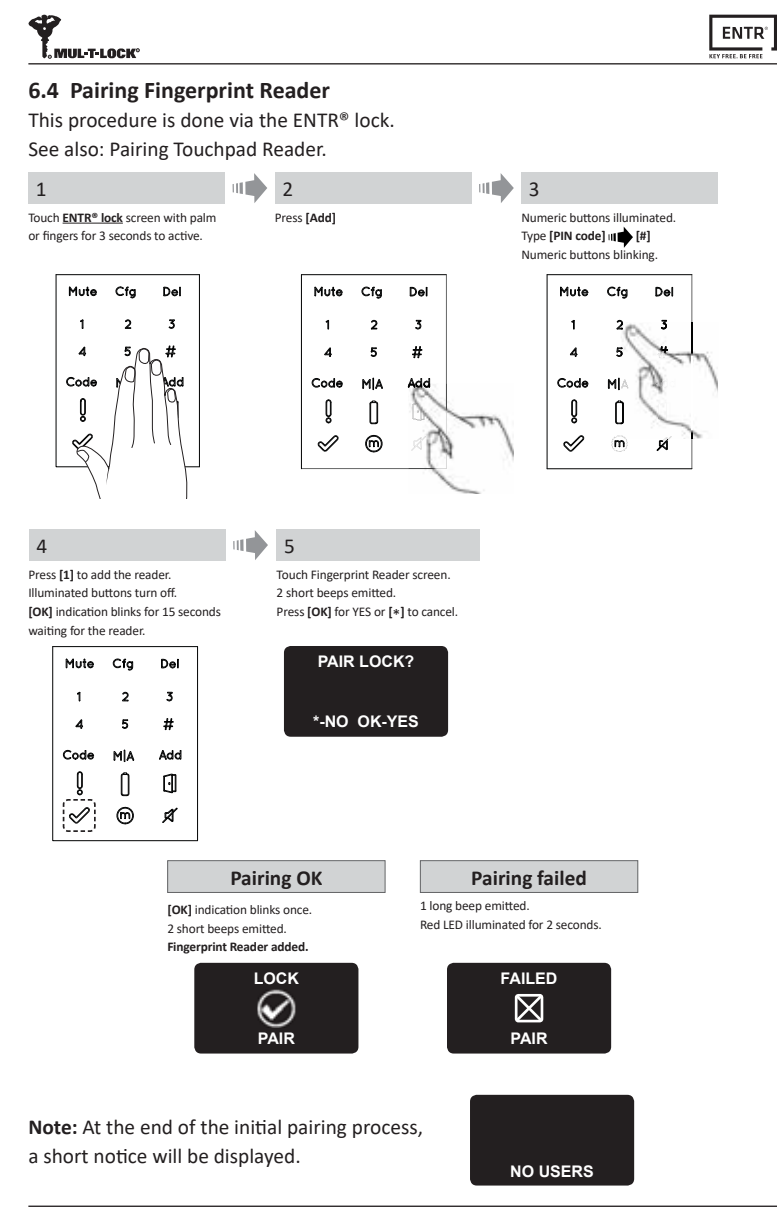

ENTR® Dead Bolt User Manual

28

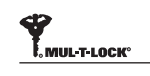

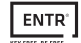

#### 6.4.1 Add Master User

Setting a Master User requires both fingerprint and PIN code. It is possible to have up to two Master Users.

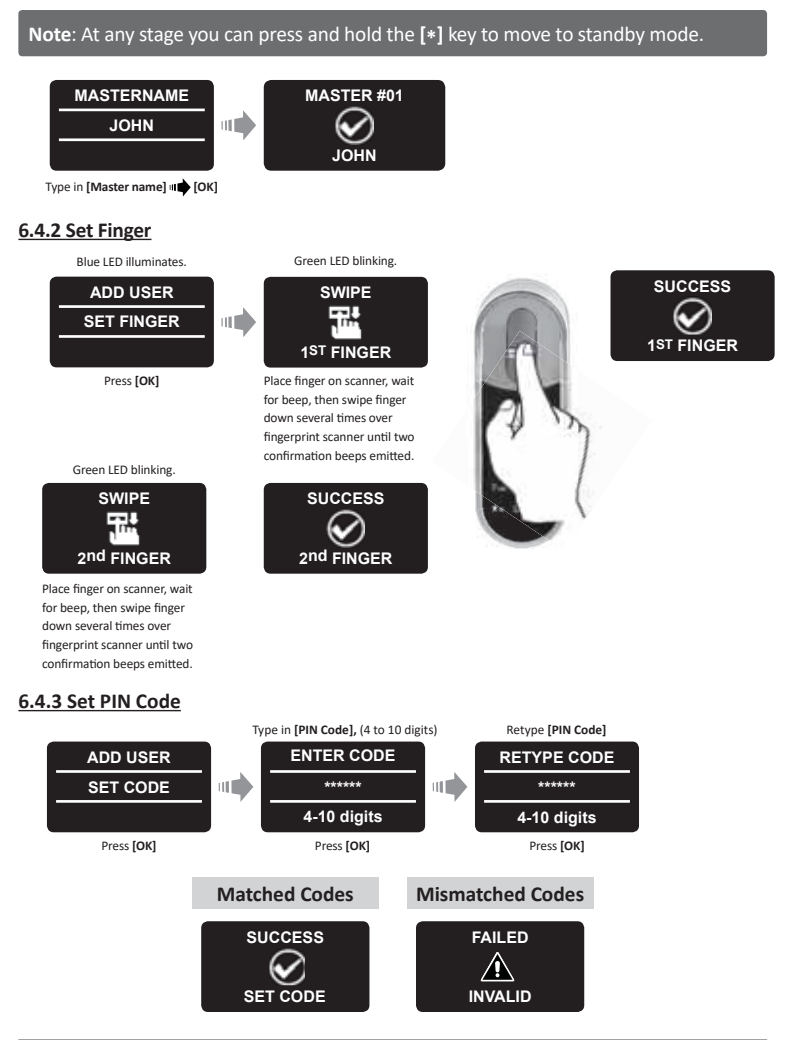

ENTR<sup>®</sup> Dead Bolt User Manual

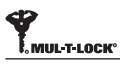

- Hang the reader on the base plate.
- Tighten fixing screw.

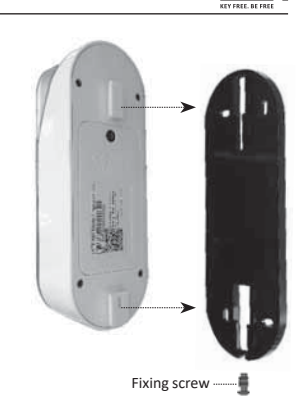

ENTR<sup>®</sup>

### 6.5 Unlock the Door

#### OPTION 1:

Place finger on fingerprint scanner. Short beep emitted & white LED is on. Swipe finger over fingerprint scanner **Fingerprint authorized**: Blue LED blinking and unlock command is sent.

Fingerprint not authorized: Red LED is ON. The device goes to standby.

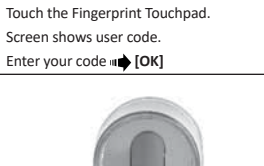

OPTION 2:

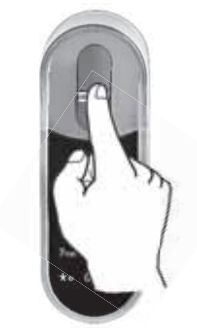

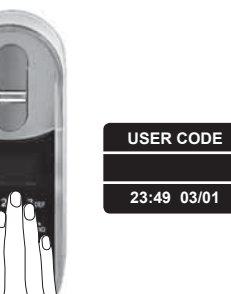

Note: In case ENTR<sup>®</sup> lock hasn't succeed to unlock the door, unlock failed message appear on the screen.

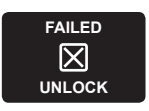

ENTR<sup>®</sup> Dead Bolt User Manual

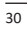

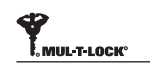

### 6.6 Lock the Door

Touch the Fingerprint Touchpad. Press [1] ••••• [#]

### 6.7 Low Battery Indication

Warning signal blinking.

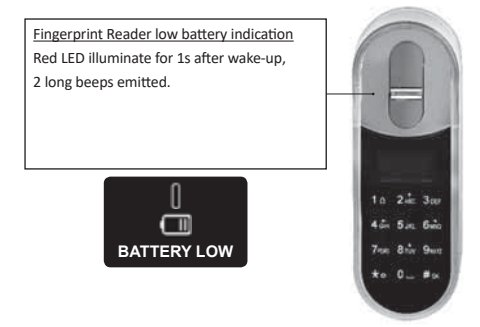

### 6.8 Setting Menu

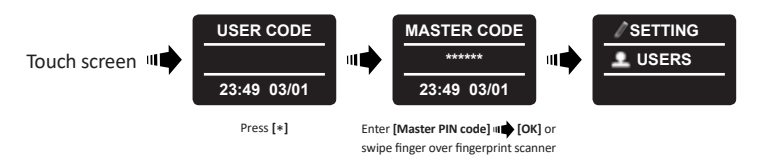

ENTR® Dead Bolt User Manual

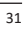

ENTR<sup>®</sup>

| MUL-T-LOCK°                                       |                                                                                                    |                                                                                                    |                                                                                      |                                                                                                    |
|---------------------------------------------------|----------------------------------------------------------------------------------------------------|----------------------------------------------------------------------------------------------------|--------------------------------------------------------------------------------------|----------------------------------------------------------------------------------------------------|
| 6.9 Add User                                      |                                                                                                    |                                                                                                    |                                                                                      |                                                                                                    |
| The unit allows<br>one PIN code. U                | adding up to 20 u<br>se different user r                                                                     | sers. For each user<br>name for each user.                                                                                                    | two different fing                                                                   | erprints and                                                                                           |
| 1                                                 | 2                                                                                                    | 3                                                                                                    | 4                                                                                    | User name added                                                                                        |
| SETTING<br>LUSERS                                 | LUSERS<br>ADD USER                                                                                           | 2nd MASTER?<br><u>(</u> )<br>*-NO OK-YES                                                                                                    | USERNAME<br>JENNIFER                                                                 | USER #08                                                                                               |
| Press [OK]                                        | Press [OK]                                                                                                   | Choose <b>[OK]</b> to add 2nd<br>Master User or <b>[*]</b> to<br>add a user.<br><b>Note</b> : This screen will not<br>appear if two Master Users<br>are defined. | User name added.                                                                     | Type [USER NAME]                                                                                       |
| User name exist                                   | 5                                                                                                    | 6                                                                                                    | 1st finger added                                                                     | 7                                                                                                    |
| USERNAME<br>X<br>EXIST                            | ADD USER<br>SET FINGER                                                                                       | SWIPE                                                                                                    | SUCCESS                                                                              | SWIPE                                                                                                  |
| Same user name.<br>Choose different user<br>name. | Press <b>[OK]</b> to set a finger<br>or use $[8^{\nabla}]$ or $[2^{\Delta}]$ in<br>order to set a code only. | Swipe 1st finger several<br>times over fingerprint<br>scanner until two<br>confirmation beeps emitted.                                                           |                                                                                      | Swipe 2nd finger several<br>times over fingerprint<br>scanner until two<br>confirmation beeps emitted. |
| 2nd finger added                                  | 8                                                                                                    | 9                                                                                                    | 10                                                                                   |                                                                                                    |
| SUCCESS<br>2 <sup>nd</sup> FINGER                 | ADD USER<br>SET CODE<br>*-NO OK-YES                                                                          | ENTER CODE<br>******<br>4-10 digits                                                                                                    | RETYPE CODE<br>******<br>4-10 digits                                                 |                                                                                                    |
|                                                   | Press [OK] for YES or [*] for NO.                                                                            | Type [CODE] III [OK]                                                                                                    | Retype [CODE] III (OK)                                                               |                                                                                                    |
|                                                   | Matched<br>SUCCE<br>SET CO                                                                                   | codes Miss<br>CC<br>SS<br>DE IN<br>Process di<br>All data ty<br>erased fro                                                                                       | matched<br>odes<br>AILED<br>VALID<br>Id not complete.<br>ped in will be<br>m memory. |                                                                                                    |

32

ENTR<sup>®</sup> Dead Bolt User Manual

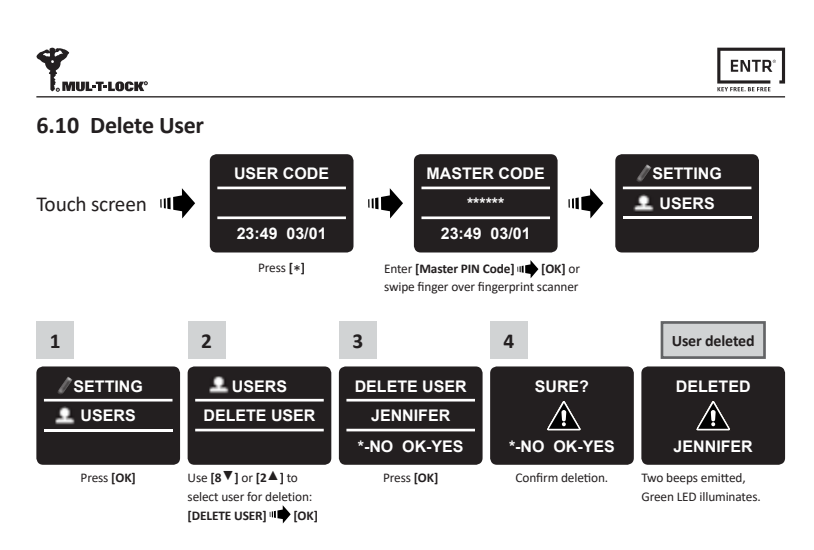

Note: The first Master User can't be deleted without doing a factory reset.

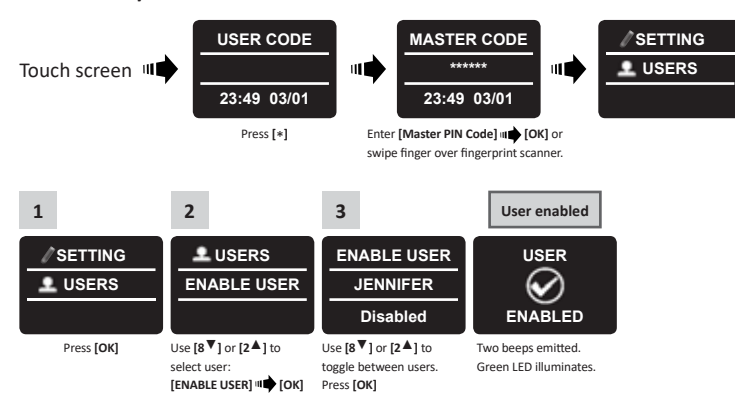

<sup>6.11</sup> Enable/Disable User

Note: Repeat this procedure to disable a user.

| 2 | 2 |
|---|---|
| э | 0 |
| - | - |

ENTR® Dead Bolt User Manual

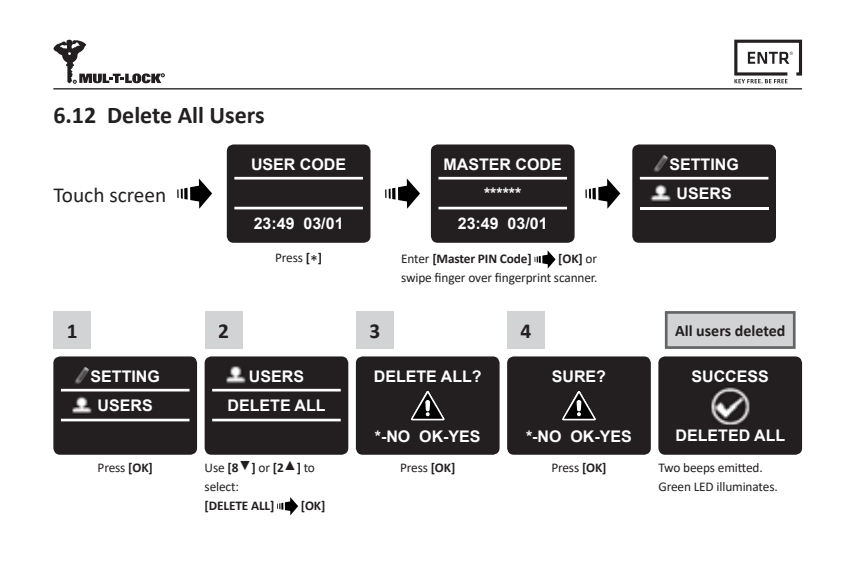

#### 6.13 Add Time Schedule

| 1                       | 2                                                             | 3                                           | 4                                                    | 5                         |  |  |  |
|-------------------------|---------------------------------------------------------------|---------------------------------------------|------------------------------------------------------|---------------------------|--|--|--|
| SETTING                 | LUSERS                                                        | ADD SCHED                                   | CHOOSE DAY                                           | SUNDAY                    |  |  |  |
| 1 USERS                 | ADD SCHED                                                     | SARAH                                       |                                                      | FROM                      |  |  |  |
|                         |                                                               |                                             | Sun-Sat(1-7)                                         | 12:00                     |  |  |  |
| Press [OK]              | Use [8♥] or [2▲] to<br>select:<br>[ADD SCHED] III (OK]        | Use [8♥] or [2▲] to<br>select a user m [OK] | Press 1-7 to choose a day.<br>Example: 1 for Sunday. | Enter START time III [OK] |  |  |  |
| 6                       | 7                                                             |                                             |                                                      |                           |  |  |  |
| SUNDAY                  | SUNDAY                                                        | Schedule                                    |                                                      |                           |  |  |  |
| то                      | 12:00-13:00                                                   | $\bigotimes$                                |                                                      |                           |  |  |  |
| 13:00                   | *-No OK-Yes                                                   | Saved                                       |                                                      |                           |  |  |  |
| Enter END time III [OK] | Press [OK] for YES or [*]<br>for NO                           |                                             | ,                                                    |                           |  |  |  |
| Notes:                  |                                                               |                                             |                                                      |                           |  |  |  |
| 1. Define up to         | 1. Define up to 7 different time schedules for the same user. |                                             |                                                      |                           |  |  |  |
| 2. Press [*] to g       | go back on every                                              | menu.                                       |                                                      |                           |  |  |  |
| 3. Press [*] for        | 3 seconds to exit                                             | setting menu.                               |                                                      |                           |  |  |  |
|                         |                                                               |                                             |                                                      |                           |  |  |  |

ENTR<sup>®</sup> Dead Bolt User Manual

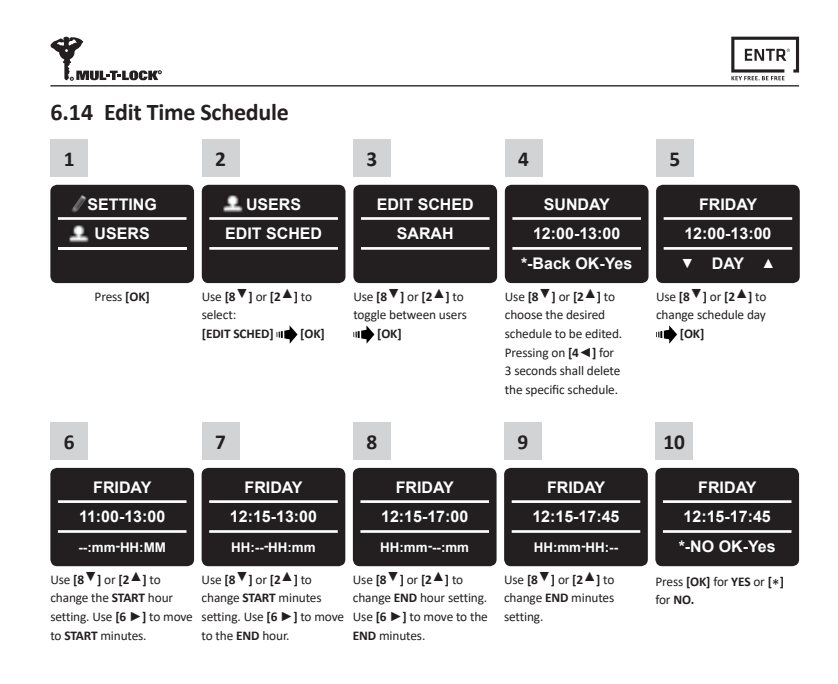

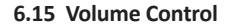

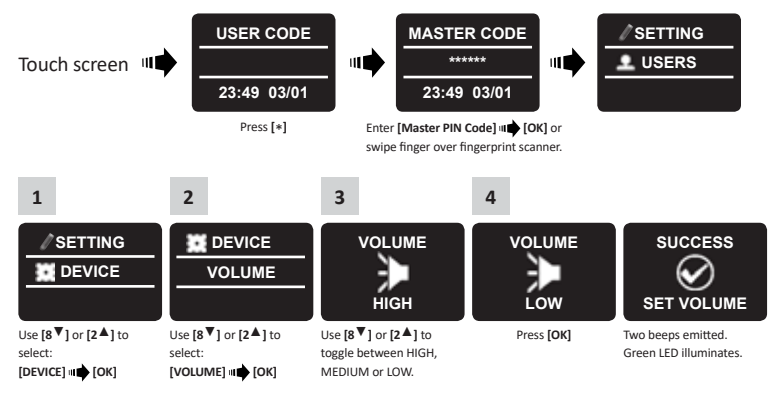

ENTR<sup>®</sup> Dead Bolt User Manual

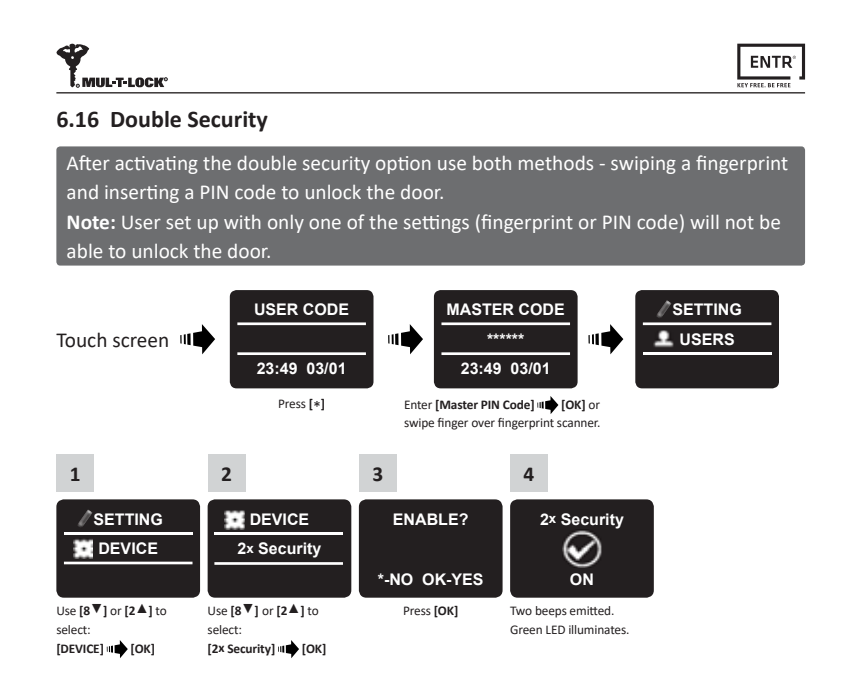

#### 6.17 Factory Reset

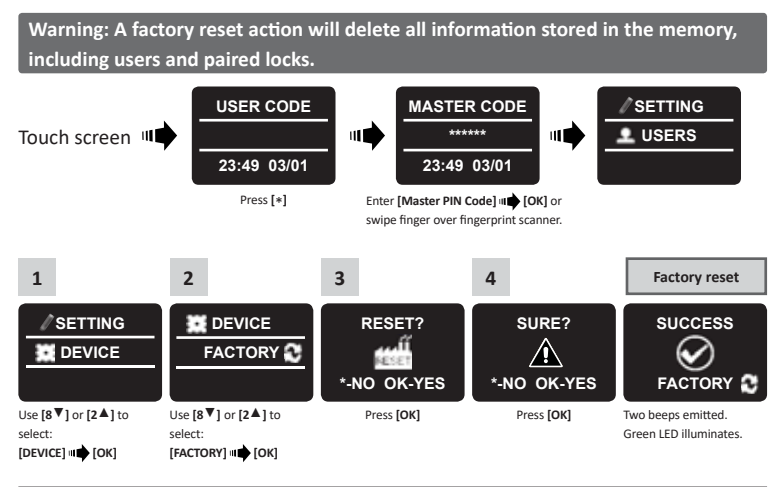

ENTR® Dead Bolt User Manual

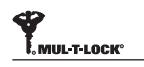

### ENTR

### 7. Smartphone App

#### 7.1 App Installation

- Android smartphone users: go to Google Play to download the ENTR® application. System requirements: Android 4.4
- iOS (iPhone/iPad) users: go to the app store to download the ENTR® application. System requirements: iOS 7.0 or higher.
- Bluetooth low-energy compliant.

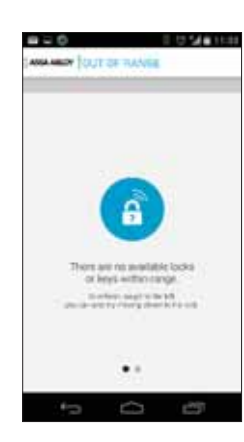

The below message will be displayed when opening the ENTR<sup>®</sup> app prior to pairing it with your lock: **"There are no available locks or keys within range"**.

ENTR® Dead Bolt User Manual

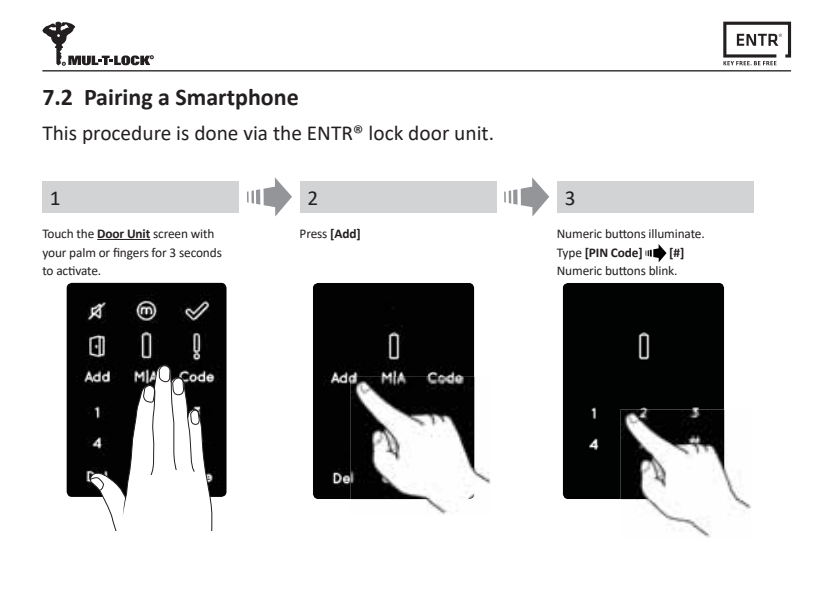

4 Press [2] to add a smartphone. [OK] indication blinks for 3 seconds. Illuminated buttons turn off, ENTR® will be visible for 5 min.

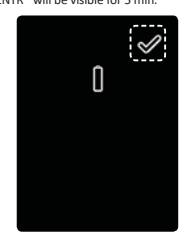

Open the ENTR® app and follow the steps described in order to pair the smartphone with the ENTR® lock.

- Please pay attention that only one phone can be connected to the lock at the same time.
- A phone can have only one eKey per each lock.

ENTR® App User Manual is available for download at: www.entrlock.com

ENTR<sup>®</sup> Dead Bolt User Manual

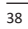

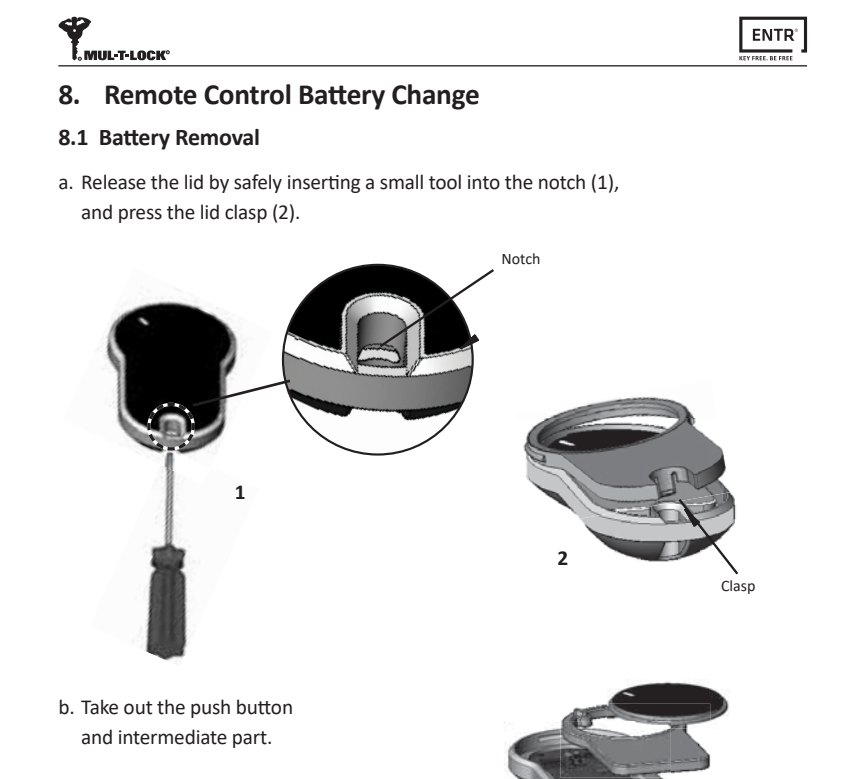

c. Take out the electronic board with the battery and remove battery.

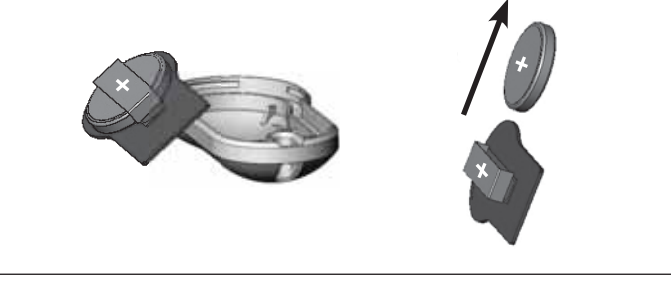

ENTR<sup>®</sup> Dead Bolt User Manual

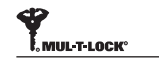

### ENTR<sup>®</sup>

### 8.2 Battery Insertion

- a. Insert new battery (CR2032) into the electronic board according to the "+" "-" signs (1).
- b. Insert the electronic board into the remote control's housing (2).

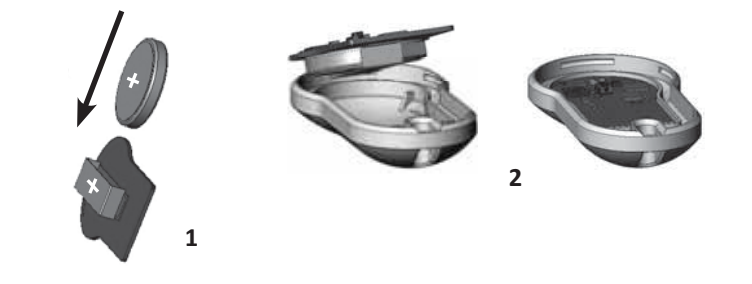

c. Reassemble the intermediate part and the push button and place over the electronic board.

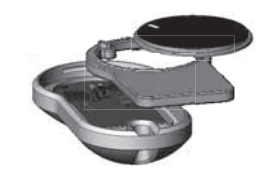

d. Place the lid and press until the clasp clicks into place.

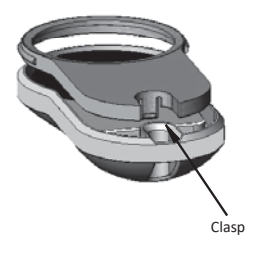

ENTR<sup>®</sup> Dead Bolt User Manual

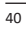

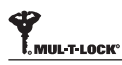

### ENTR

### 9. ENTR<sup>®</sup> Wire-free Charger

### 9.1 General

The "ENTR® Wire-free Charger" is used to charge the Door Unit on the door. The device is being charged by wired charger. The charging of the Door Unit is done through a cable with micro-USB male connector.

#### 9.2 Indications

#### In-Charge Indication

When the "ENTR<sup>®</sup> Wire-free Charger" is in charge mode the indication will blink green LED.

#### **Fully Charged**

When the "ENTR $^{\otimes}$  Wire-free Charger" is fully charged and still plugged to a power supply the indication (green LED) is off.

#### Charging Mode

When the "ENTR $^{\otimes}$  Wire-free Charger" is charging the Door Unit there is no indication. Indications shall be shown on the ENTR $^{\otimes}$  Door Unit.

#### No Power (Low Power Battery)

When the "ENTR $^{\otimes}$  Wire-free Charger" needs to be charged the indication will blink alternate red and green.

#### 9.3 Door Unit Charging

Connect the micro-USB to the Door Unit and hang the Wire-free charger.

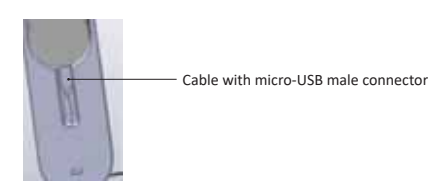

ENTR<sup>®</sup> Dead Bolt User Manual

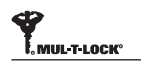

## 

### 10. Troubleshooting

### 10.1 Limitations and External Influences

- 1. Door position sensor might be influenced by external electromagnetic interference.
- 2. After mechanical key operation, the user should unlock and lock the unit electronically.

### 10.2 Cases

| New Unit Ir                                                                                                    | New Unit Installation and Configuration                                                                                                    |      |  |  |
|----------------------------------------------------------------------------------------------------|----------------------------------------------------------------------------------------------------|------|--|--|
| Symptom                                                                                                    | Corrective action                                                                                                    | Page |  |  |
| The unit isn't accepting my administrative code.                                                                                                    | Make sure the code you are using contains between 4-10 digits and is different from the "12345" factory code.                                                                                                    | 12   |  |  |
| When I try to start the configuration<br>(Cfg) process, I'm getting an error sound<br>and light.                                                                     | This could mean that the factory code hasn't been<br>replaced with your administrative code. Go back and set<br>your administrative code.                                                                                                    | 12   |  |  |
| At the end of Step 1 of the configuration process, I'm getting an error sound                                                                                        | <ol> <li>Verify that you are able to lock and unlock the door<br/>using the key without issue.</li> <li>Please contact your locksmith</li> </ol>                                                                                                    | 13   |  |  |
| At the end of Step 2 of the configuration process, I'm getting an error sound.                                                                                       | <ol> <li>Verify that the magnet has been correctly positioned</li> <li>Contact to your locksmith to replace the magnet with<br/>a stronger one.</li> </ol>                                                                                                    | 13   |  |  |
| I turn the knob, but the lock isn't unlocking.                                                                                                    | <ol> <li>Make sure that the mechanical key can operate the lock</li> <li>Check that the electronic unit is properly attached to<br/>the cylinder.</li> <li>Please consult with your locksmith/installer to ensure<br/>proper installation was completed.</li> </ol> | 6    |  |  |
| I've configured ENTR®, but when I slide my<br>fingers down, the door locks; and when I<br>slide my fingers up, it unlocks opposite<br>actions of what should happen. | <ol> <li>Redo the configuration process.</li> <li>Pay attention to the door's orientation, (Left = 1 and<br/>Right = 3).</li> </ol>                                                                                                    | 13   |  |  |

| Remote Control                                                  |                                                                                                    |      |  |
|-----------------------------------------------------------------|----------------------------------------------------------------------------------------------------|------|--|
| Symptom                                                         | Corrective action                                                                                                    | Page |  |
| I'm having trouble pairing the remote control.                  | <ol> <li>Please confirm that the LED on the remote control is ON<br/>when you press the button.</li> <li>Repeat the pairing process again while standing closer<br/>to the door unit.</li> <li>If after these steps are taken and pairing still isn't<br/>working, please contact your locksmith / installer.</li> </ol> | 16   |  |
| Sometimes the remote control doesn't open on the first attempt. | The remote control operates on RF signal, so you need to be within a certain proximity to the lock. Get closer and try again.                                                                                                    | 16   |  |

42

ENTR<sup>®</sup> Dead Bolt User Manual

| 42 |           |
|----|-----------|
| Em | UL-T-LOCK |

|    | E  | ſ    | 1 | T   | F  | 5. |
|----|----|------|---|-----|----|----|
| EY | FR | E E. | 8 | E F | RE |    |

| Constant Usage                                                                   |                                                                                                    |       |  |
|----------------------------------------------------------------------------------|----------------------------------------------------------------------------------------------------|-------|--|
| Symptom                                                                          | Corrective action                                                                                                    | Page  |  |
| ENTR <sup>®</sup> has started double beeping whenever I lock or unlock the door. | This is an indication your battery is low; it's time to charge the door unit.                                                                                                    | 31    |  |
| The unit has started to beep constantly.                                         | <ol> <li>Place the knob in the zero position.</li> <li>Please consult your locksmith or installer.</li> </ol>                                                                                                    | 20    |  |
| Sliders aren't responding as expected.                                           | Turn the unit off, wait for 3 seconds, and then turn it back on to reset it.                                                                                                    | 20    |  |
| The touch panel isn't responding as expected.                                    | Turn the door unit off and wait for 3 seconds. When<br>turning the power back on, avoid touching the front panel<br>until the unit beeps.                                                                                                    | 12-19 |  |
| The latch isn't moving fully into position.                                      | <ol> <li>Pull/push the door toward the frame and observe if<br/>the problem is solved. If so, consult your locksmiths to<br/>adjust the door or lock case.</li> <li>Verify that the lock is operating smoothly when<br/>manually using the key.</li> </ol> | 6     |  |
| When I lock or unlock the unit, an error sound occurs.                           | Please consult with your locksmith / installer to adjust the door or lock case.                                                                                                    | 6     |  |
| When i fully open the door the knob is touching the wall.                        | Place a doorstop at correct position to prevent the door<br>from opening too widely and damaging the knob or<br>nearby wall.                                                                                                    |       |  |

| Fingerprint/Touchpad Reader                                                 |                                                                                                    |      |  |
|-----------------------------------------------------------------------------|----------------------------------------------------------------------------------------------------|------|--|
| Symptom                                                                     | Corrective action                                                                                                    | Page |  |
| I'm having trouble pairing with the wall reader.                            | <ol> <li>Repeat the pairing process until you hear double beep<br/>from both the door unit and the wall reader.</li> <li>In some cases, if there are electro-magnetic<br/>interferences, there may be a need to repeat the pairing<br/>process several times until pairing is completed.</li> </ol> | 22   |  |
| I'm having trouble pairing the wall reader with the door unit.              | Set the door unit to pair mode, by pressing Add+Code+1,<br>then immediately set the wall reader to pair mode. You'll<br>have a 30 second window until the door unit reverts back<br>to standby mode.                                                                                                | 22   |  |
| The wall reader's blue LED is blinking, but the door unit isn't responding. | Verify that the wall reader is paired to the door unit by<br>redoing the pairing process you will hear double beeps<br>from both devices when completed.                                                                                                    | 25   |  |
| The touchpad isn't accepting the PIN code I'm entering.                     | <ol> <li>This specific code already exists within the device's<br/>memory.</li> <li>Make sure that the PIN code is 4-10 digits.</li> </ol>                                                                                                    | 25   |  |

ENTR<sup>®</sup> Dead Bolt User Manual

| 42              |   |
|-----------------|---|
| EMULTIOCK       | , |
| Volition I LOOK |   |

| ENTR |
|------|
|------|

| to MOL-1-LUGR                                                                                                 |                                                                                                    |      |
|----------------------------------------------------------------------------------------------------|----------------------------------------------------------------------------------------------------|------|
|                                                                                                    |                                                                                                    |      |
| Symptom                                                                                                    | Corrective action                                                                                                    | Page |
| I have replaced the batteries, but when I press on "5", nothing happens.                                      | You need to first power-up the wall reader by pressing and holding the "#" button for 5 seconds.                                                                                               | 27   |
| My 5-year old son and his grandmother's<br>fingerprints are no longer working with the<br>fingerprint reader. | Both children and the elderly have fingerprints that<br>change. If this occurs, you'll have to repeat the fingerprint<br>learning process for them.<br>Alternatively, they can use a PIN code. | 30   |
| The fingerprint Touchpad keys aren't<br>functioning properly.                                                 | Please go to Setting mode> Device> Device, in order to<br>get the product version. Contact your locksmith / installer<br>for further information and next steps.                               | 6    |

| Mobile App                                                                                                    |                                                                                                    |      |  |
|----------------------------------------------------------------------------------------------------|----------------------------------------------------------------------------------------------------|------|--|
| Symptom                                                                                                    | Corrective action                                                                                                    | Page |  |
| The ENTR® mobile app is disconnected<br>from the door unit and/or I can't find my<br>lock on the app.                                                       | <ol> <li>Make sure your phone is compatible with bluetooth<br/>4.0, and that your phone model and OS version are<br/>approved for ENTR®.</li> <li>Refresh the app.</li> <li>Only one phone can connect to ENTR® at the same<br/>time. It's possible that another user's phone is already<br/>connected to ENTR®. If so, close the app on any other<br/>user's phone.</li> <li>Close the app, turn off your phone's Bluetooth. Then<br/>turn Bluetooth back on, and open the app.</li> <li>Turn the door unit off, and then turn it on again.</li> </ol> | 38   |  |
| I've updated the OS on my mobile phone,<br>but the ENTR® app still isn't working<br>properly.                                                               | If you are a lock owner, uninstall and then re-install the<br>app. Then go to My Locks in the app and choose lock<br>recovery. Use your owner password to recover the lock.<br>If you are a user, please ask the lock owner to issue you<br>a new key.                                                                                                    | 38   |  |
| I'm unable to complete the 'Set Owner'<br>process because I can't scan the QR on the<br>ENTR® package.                                                      | <ol> <li>Verify that you have a working internet connection.</li> <li>Try to enter the unit's serial number manually<br/>(IFEU000xxxx).</li> <li>Open a ticket on www.entrlock.com</li> </ol>                                                                                                    | 38   |  |
| I have created a key for a new user, but the<br>user doesn't see that the key is available<br>even though the user is within the lock's<br>Bluetooth range. | <ol> <li>As only one phone can connect to the lock at the same<br/>time, please make sure you have closed your app.</li> <li>Verify that you completed the key creation process by<br/>selecting the "active" button.</li> <li>Verify that the new user did not exceed the expiration<br/>time you have set for this key.</li> </ol>                                                                                                    | 38   |  |
| I'm unable to open the door from a distance of 10 meters / yards.                                                                                           | <ol> <li>The app works via a Bluetooth connection , which can<br/>be impacted by the environment.</li> <li>For both security and functionality reasons, the ideal<br/>operating distance should not exceed 5m from the door</li> <li>Try moving as close as possible to the lock.</li> </ol>                                                                                                    | 38   |  |
| I'm getting strange error messages and/or the app crashed during operation.                                                                                 | <ol> <li>Verify that you are using a supported mobile device and<br/>OS for ENTR<sup>®</sup> app.</li> </ol>                                                                                                    | 37   |  |

ENTR<sup>®</sup> Dead Bolt User Manual

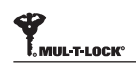

#### LIMITED WARRANTY

Mul-T-Lock<sup>®</sup> hereby warrants, to the end user ("**Purchaser**") who purchased the genuine Mul-T-Lock<sup>®</sup> product ("**Product**"), from an authorized Mul-T-Lock<sup>®</sup> dealer ("**Dealer**"), that the Product will be free from defects in materials and workmanship ("**Defects**"), for a period of one year from the date the Product was purchased from Mul-T-Lock<sup>®</sup>'s authorized dealer. Subject to the terms and conditions indicated below, Mul-T-Lock<sup>®</sup> will repair or replace such Product or part thereof which, upon inspection by Mul-T-Lock<sup>®</sup>'s authorized dealer, is found to be defective, despite the Product not having been subjected to Improper Activity (as defined below).

Improper Activity shall render this warranty void. "Improper Activity" includes any and all of the following: installation by anyone other than a Dealer: improper installation; use/operation/maintenance other than in accordance with Mul-T-Lock®'s instructions and requirements (as directed below); tampering by Purchaser; neglect; damage by the application of force; bending; breaks; cracks; scratches; any other act of vandalism; repair or alteration by anyone other than a Dealer: use of keys, key blanks, cylinders, locks, approved batteries, accessories and/or other components that are not suitable and genuine Mul-T-Lock® products; all the foregoing as determined by Mul-T-Lock®, in its sole judgment.

## Some basic instructions and recommendations for correct use of the Product are shown overleaf.

Mul-T-Lock<sup>®</sup>'s sole obligation under this limited warranty is to repair or replace, at Mul-T-Lock<sup>®</sup>'s sole discretion, at the venue of a Dealer, any Product and/or Product component found by Mul-T-Lock<sup>®</sup> to have Defects. This limited warranty does not grant any other rights or give rise to any other obligation, or absolve Purchaser of the responsibility to employ any other suitable measures, by whatever means, including insurance, against the risk of personal injury or damage to property. This limited warranty relate to product's defects only.

In order to facilitate the warranty service and enable Mul-T-Lock<sup>®</sup> to determine entitlement under this warranty, Purchaser must first return the Product, with proof of purchase from a Dealer, to Mul-T-Lock<sup>®</sup>, either directly, or through the Dealer from whom Purchaser purchased the Product. All shipping, handling, travel, service call and/ or other incidental and/or related charges are fully payable by Purchaser only and are not included in this limited warranty.

ENTR® Dead Bolt User Manual

45

ENTR'

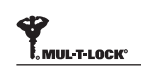

THE USE OF OTHER THAN SUITABLE, GENUINE MUL-T-LOCK® COMPONENTS MAY CAUSE SEVERE DAMAGE TO THE PRODUCT, AND WILL VOID THIS LIMITED WARRANTY. THIS LIMITED WARRANTY MAY NOT BE ASSIGNED OR OTHERWISE TRANSFERRED IN ANY WAY AND MAY NOT BE EXTENDED, ALTERED OR VARIED.

ENTR<sup>®</sup>

TO THE FULLEST EXTENT ALLOWABLE BY THE LAWS APPLYING HERETO, THIS LIMITED WARRANTY IS IN LIEU OF ANY OTHER WARRANTIES, EITHER EXPRESS OR IMPLIED, INCLUDING BUT NOT LIMITED TO ANY WARRANTIES OF MERCHANTABILITY OR FITNESS FOR A PARTICULAR PURPOSE, ALL OF WHICH ARE EXPRESSLY EXCLUDED AND DISCLAIMED. MUL-T-LOCK® WILL NOT BE LIABLE FOR LOSS OF PROFITS, ANY SPECIAL, INCIDENTAL, OR CONSEQUENTIAL DAMAGES, WHICH PURCHASER MAY SUSTAIN, OR PUNITIVE DAMAGES, EVEN IN THE EVENT OF NOTICE OF THE POSSIBILITY OF SUCH DAMAGES.

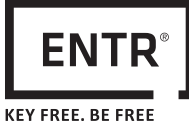

#### Some Basic Instructions and Requirements for Correct Use of ENTR® Products

#### Protection of Keys:

- Keys should be used only for their original purpose, of operating the corresponding cylinder.
- Your key carries a code. Make sure you keep it concealed.
- Only genuine Mul-T-Lock<sup>®</sup> key blanks should be used.
- Duplicate keys must be performed by an authorized Mul-T-Lock<sup>®</sup> locksmith on Mul-T-Lock<sup>®</sup>'s key cutting machine.
- Keys must be inspected periodically and must be replaced when show physical wear.

#### Cylinders:

- Installation must be performed by an authorized Mul-T-Lock® dealer only.
- Cylinders must not be submerged in water, or exposed to any chemical wash, or be painted.
- Protect the cylinder from dirt & dust.
- Protect your cylinder from exposure to extreme temperatures. (External -20 C to +80C, Internal -10C to +50C)
- The cylinder's keyway should be lubricated at least once per year (preferably using lubricants authorized by Mul-T-Lock<sup>®</sup>, or light machinery oil). In any heavy use environments, extreme weather conditions, lubrication must be conducted every three months.

ENTR® Dead Bolt User Manual

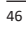

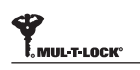

#### LEGAL NOTICES

#### Mobile phones

ENTR<sup>®</sup> warranty should not cover any problem related with end user mobile phone/ smartphone or its operation system, by connecting to ENTR<sup>®</sup> lock or installing ENTR<sup>®</sup> application. For any other limitation please refer to End User licence agreement.

#### Items excluded / limited from this warranty

- Screws
- Normal wear and tear
- Cleaning with cleaning detergents
- Warranty for ENTR®'s Main battery is limited for 1 year

#### Trademarks

Mul-T-Lock® and ENTR® are trademarks/trade names belonging to Mul-T-Lock® Ltd. No unauthorised use may be made of these trademarks.

#### No Insurance

No security product can ever guarantee the safety of assets. The ENTR<sup>®</sup> product is by no means a substitute for suitable insurance coverage protecting against loss or damage of your property. Mul-T-Lock<sup>®</sup> is not an insurance company and does not provide insurance services of any kind.

#### External Influences

- Services are subject to various external influences, outside our control, such as satellites and cellular or other communications networks, and may also be influenced by weather conditions, frequency jamming/interference, improper use or activity, interference, vandalism, destruction etc.
- Services may also be adversely affected, or rendered impossible when the ENTR<sup>®</sup> product is located in places where a signal may not be available for example, a garage, parking lot, tunnel or other such location.
- The fingerprint sensor may not work for certain members of the population, for physiological reasons

#### Limitations of Services and Liability

The Services will not always provide an accurate picture of whether or not assets have been subject to unauthorized access - for example, if the ENTR<sup>®</sup> product is accessed using the original key or a duplicate key.

 Proper functioning of the ENTR<sup>®</sup> product may be impaired if the ENTR<sup>®</sup> product is not installed and maintained properly, in accordance with the instructions provided with the ENTR<sup>®</sup> product. Installation and/or disassembly must be carried out only by authorised ENTR<sup>®</sup> installation personnel.

ENTR® Dead Bolt User Manual

47

ENTR<sup>®</sup>

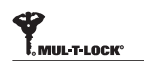

### ENTR

#### For radio enclosure

Federal Communications Commission (FCC) Statement

#### Labelling requirement for small device statement (FCC15.19(3))

This device complies with part 15 of the FCC Rules. Operation is subject to the following two conditions: (1) This device may not cause harmful interference, and (2) this device must accept any interference received, including interference that may cause undesired operation.

#### Radio Frequency Interference (RFI) (FCC 15.105)

This equipment has been tested and found to comply with the limits for Class B digital devices pursuant to Part 15 of the FCC Rules. These limits are designed to provide reasonable protection against harmful interference in a residential environment. This equipment generates, uses, and can radiate radio frequency energy, and if not installed and used in accordance with the instruction manual, may cause harmful interference to radio communications. However, there is no guarantee that interference will not occur in a particular installation. If this equipment does cause harmful interference to radio or television reception, which can be determined by turning the equipment off and on, the user is encouraged to try and correct the interference by one or more of the following measures:

- Reorient or relocate the receiving antenna.
- Increase the separation between the equipment and the receiver.
- Connect the equipment into an outlet on a circuit different from that to which the receiver is connected.
- Consult the dealer or an experienced radio/TV technician for help.

#### Labeling Requirements (FCC 15.19)

This device complies with Part 15 of FCC rules. Operation is subject to the following two conditions: (1) this device may not cause harmful interference, and (2) this device must accept any interference received, including interference that may cause undesired operation.

#### Modifications (FCC 15.21)

Changes or modifications to this equipment not expressly approved by Mul-T-Lock® may void the user's authority to operate this equipment.

#### RF Exposure info (FCC 2.1093)-for module radio

This equipment has been approved for mobile applications where the equipment should be used at distances greater than 20cm from the human body (with the exception of hands, wrists, feet and ankles). Operation at distances less than 20cm is strictly prohibited.

ENTR® Dead Bolt User Manual

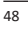

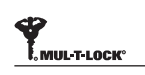

#### Industry Canada statement:

This device complies with ISED's licence-exempt RSSs. Operation is subject to the following two conditions: (1) This device may not cause harmful interference, and (2) this device must accept any interference received, including interference that may cause undesired operation.

Le présent appareil est conforme aux CNR d' ISED applicables aux appareils radio exempts de licence. L'exploitation est autorisée aux deux conditions suivantes : (1) le dispositif ne doit pas produire de brouillage préjudiciable, et (2) ce dispositif doit accepter tout brouillage reçu, y compris un brouillage susceptible de provoquer un fonctionnement indésirable.

#### FOR MOBILE DEVICE USAGE (>20cm/low power)

#### **Radiation Exposure Statement:**

This equipment complies with ISED radiation exposure limits set forth for an uncontrolled environment. This equipment should be installed and operated with minimum distance 20cm between the radiator & your body.

#### Déclaration d'exposition aux radiations:

Cet équipement est conforme aux limites d'exposition aux rayonnements ISED établies pour un environnement non contrôlé. Cet équipement doit être installé et utilisé avec un minimum de 20 cm de distance entre la source de rayonnement et votre corps.

ENTR<sup>®</sup> Dead Bolt User Manual

49

ENTR<sup>®</sup>